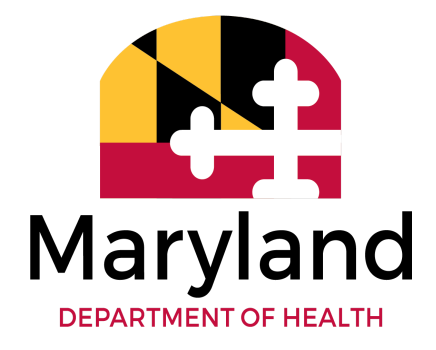

# Medicaid Provider Services (MPS)

# DDA Providers LTSSMaryland Billing Exceptions Guide

Version 1.0

Update: 12/15/2022

# Contents

| Provider Portal: Exceptions Overview                                                    | 1  |
|-----------------------------------------------------------------------------------------|----|
| Exceptions Definition                                                                   | 1  |
| Exceptions Policy                                                                       | 2  |
| Provider Portal: Exceptions Review And Resolution                                       | 3  |
| Section 1: Provider-Based Exceptions                                                    | 3  |
| 1.1 Category of Service (COS) Code Issues                                               | 3  |
| A. Provider # does not have the approved and active Category of Service (COS)           | 3  |
| B. Provider is not approved to provide services to a minor                              | 3  |
| How to Check                                                                            | 3  |
| Resolution Pathways                                                                     | 4  |
| 1.2 Provider Number Issues                                                              | 5  |
| A. Provider # has been suspended                                                        | 5  |
| B. Provider # has been terminated                                                       | 5  |
| How to Check                                                                            | 5  |
| Resolution Pathways                                                                     | 6  |
| Section 2: Authorization-Based Exceptions                                               | 7  |
| 2.1 Not Authorized Exceptions                                                           | 7  |
| A. Provider not authorized for the service                                              | 7  |
| B. Site Not Authorized                                                                  | 7  |
| How to Check                                                                            | 8  |
| Resolution Pathways                                                                     | 10 |
| 2.2 No Approved Service Plan                                                            | 12 |
| A. No Approved Service Plan Found                                                       | 12 |
| How to Check                                                                            | 12 |
| Resolution Pathways                                                                     | 13 |
| 2.3 Multiple supported living sites authorized                                          | 14 |
| A. Multiple supported living sites authorized for the same provider on the service plan | 14 |
| How to Check                                                                            | 14 |
| Resolution Pathway                                                                      | 15 |

| Section 3: Eligibility-Based Exceptions                                       | 16 |
|-------------------------------------------------------------------------------|----|
| 3.1 Client LTSS Program does not match the service plan                       | 16 |
| How to Check                                                                  | 16 |
| Resolution Pathways                                                           | 17 |
| 3.2 Client Ineligible for Program                                             | 17 |
| How to Check                                                                  | 18 |
| Resolution Pathway                                                            | 19 |
| 3.3 Client Not Enrolled in a DDA Program                                      | 19 |
| How to Check                                                                  | 19 |
| Resolution Pathway                                                            | 20 |
| 3.4 Client LTSS Program does not align with MMIS waiver program               | 21 |
| How to Check                                                                  | 21 |
| Resolution Pathways                                                           | 21 |
| 3.5 Client Ineligible for Medicaid                                            | 22 |
| How to Check                                                                  | 22 |
| Resolution Pathway                                                            | 22 |
| 3.6 Client ineligible for Medicaid but has active waiver program in MMIS      | 22 |
| How to Check                                                                  | 23 |
| Resolution Pathway                                                            | 23 |
| Section 4: Billing Exceptions                                                 | 23 |
| 4.1 Exceeded Maximum Authorization                                            | 23 |
| A. Provider has exceeded the maximum authorization for the month              | 23 |
| B. Provider has exceeded the maximum authorization                            | 23 |
| How to Check                                                                  | 23 |
| Resolution Pathways                                                           | 25 |
| 4.2 Client Exceeded Maximum Units for the Day/Week                            | 25 |
| A. Client has exceeded maximum allowable Dedicated Hours for the day          | 25 |
| B. Client has exceeded maximum allowable Meaningful Day services for the day  | 26 |
| C. Client has exceeded maximum allowable Meaningful Day services for the week | 26 |
| How to Check                                                                  | 27 |

| Resolution Pathways                                                               | 27 |
|-----------------------------------------------------------------------------------|----|
| 4.3 Activity has exceeded the maximum number of units for the day & 24-hour error | 27 |
| Resolution Pathways: EVV                                                          | 29 |
| A. EVV Service Billing Correction: Single Day                                     | 29 |
| B. EVV Service Billing Correction: Multiple Days                                  | 29 |
| C. Ready or Pending MDH Billing Correction:                                       | 30 |
| Resolution Pathway: Non-EVV                                                       | 30 |
| Non-EVV Service Pending Provider Billing Correction                               | 30 |
| 4.4 Overlaps                                                                      | 31 |
| Types of Overlaps - Agency Resolves                                               | 31 |
| A. Client Overlap – Same Agency                                                   | 31 |
| B. Staff Overlap - Same Provider                                                  | 31 |
| C. Staff Overlap - Same Provider, Different Program:                              | 31 |
| Types of Overlaps - MDH Resolves                                                  | 31 |
| A. Staff Overlap - Different Provider:                                            | 31 |
| B. Client Overlap - Different Provider                                            | 31 |
| C. Client Overlap - Different Program                                             | 32 |
| D. Staff Overlap - Different Program                                              | 32 |
| How to Check                                                                      | 32 |
| Overlap Examples                                                                  | 33 |
| How to Resolve                                                                    | 35 |
| Section 5: Rejected Residential Claims                                            | 36 |
| 5.1 Reduced/Rejected MMIS Claims for Residential Services due to Cost of Care     | 36 |
| How to Check                                                                      | 36 |
| Resolution Pathway                                                                | 38 |
| Provider Portal: Additional Resources                                             | 39 |
| Contact Resources                                                                 | 40 |
| Appendix: Specific Actions Overview                                               | 41 |
| Appendix A- Actions in Section 1: Provider-Based Exceptions                       | 41 |
| 1A: How to verify Category of service (COS)                                       | 41 |

|    | 1B: How to verify the provider number                                                                     | 42        |
|----|----------------------------------------------------------------------------------------------------|-----------|
|    | How to view the provider number enrollment status                                                         | 42        |
| Ар | pendix B- Actions in Section 2: Authorization-Based Exceptions                                            | 43        |
|    | 2A: How to Edit a Service Location                                                                        | 43        |
|    | 2B: How to Verify Service Authorization using the Authorized Client Report                                | 44        |
|    | 2C: How to Verify Service Type and Provider number Authorized on the PCP using the Authori Service Report | zed<br>46 |
| Ар | pendix C: Actions in Section 3: Eligibility-Based Exceptions                                              | 47        |
|    | 3A: How to Verify if the participant's program enrollment matches the program listed on the I<br>47       | νСΡ       |
|    | 3B: How to Verify the Special Program Code (SPC) and SPC Date Span                                        | 48        |
|    | 3C: How to Verify Participant's DDA Enrolled Program                                                      | 49        |
|    | 3D: How to Identify a SPC Mismatch Between LTSS and MMIS                                                  | 50        |
| Ар | pendix D - Actions in Section 4: Billing Exceptions                                                       | 50        |
|    | 4A: How to Review the Allowed Amount of Billable Service Hours and Hours Exceeding the Authorized Amount  | 50        |
|    | 4B: Meaningful Day Hour Limit                                                                             | 51        |
|    | 4C: Dedicated Hour Limit                                                                                  | 52        |

# **Provider Portal: Exceptions Overview**

# **Exceptions Definition**

An exception is a failure of validation that prevents a claim from generating. Services with exceptions will remain in a pending status in the LTSS*Maryland* Provider Portal until the issue is resolved. Most exceptions can be resolved as noted in this guidance. Some exceptions are associated with incorrect billing or data entry errors and therefore not eligible for payment. This section will review the different exception types and what role your agency should play in the resolution process.

There are four categories of exceptions in the Provider Portal:

#### **1: Provider-Based Exceptions**

Cause: Exceptions occur when there is a conflict with the provider setup in LTSSMaryland that prevents billing from taking place. This includes inactive/missing Category of Service (COS) code errors, provider Medicaid number suspension or termination.

- <u>Provider # does not have the approved and active Category of Service (COS)</u>
- Provider is not approved to provide services to a minor
- <u>Provider # has been suspended</u>
- <u>Provider # has been terminated</u>

#### **2: Authorization-Based Exceptions**

Cause: Exception occurs when there is an error in either the billing entry or the Person Centered Plan (PCP).

- <u>Provider not authorized for the service</u>
- Site not authorized
- <u>No approved service plan found</u>
- Multiple supported living sites authorized for the same provider on the service plan

#### **3: Eligibility-Based Exceptions**

Cause: Exception occurs when a participant is not fully enrolled in a DDA operated waiver or DDA's State funded program, or if there is a mismatch in eligibility information.

- <u>Client LTSS Program does not match the service plan</u>
- <u>Client ineligible for program</u>
- Client LTSS Program does not align with MMIS waiver program
- <u>Client ineligible for Medicaid</u>
- <u>Client ineligible for Medicaid but has active waiver program in MMIS</u>
- <u>Client not enrolled in a DDA Program</u>

#### 4: Billing Exceptions

Cause: Exception occurs when there is a billing overage in Provider Portal.

- <u>Provider has exceeded the maximum authorization for the month</u>
- Provider has exceeded the maximum authorization

- <u>Client has exceeded maximum allowable Meaningful Day services for the day</u>
- <u>Client has exceeded maximum allowable Meaningful Day services for the week</u>
- <u>Client has exceeded maximum allowable Dedicated Hours for the day</u>
- Activity has exceeded the maximum number of units for the day
- The entered time exceeds the 24-hour daily limit- alert
- <u>Service Overlaps</u>

# **Exceptions Policy**

Service exceptions must be resolved before a claim can be submitted for payment. **Exceptions must be resolved and processed within one year from the date of service.** Otherwise, the billing entries cannot be paid by the LTSS*Maryland* system.

When there are too many exceptions in Provider Portal, some billing activities will not be able to be processed in the overnight job and can be stuck in exceptions for a longer period than necessary or otherwise miss the billing cycle.

- In order to reduce system processing load, **pending** services may be disapproved by MDH.
  - a. Services pending exceptions longer than 90 days and are **not actively being resolved** will be disapproved by MDH.
- 2. Disapproved activities will be removed from the count in the Actions Required section of the Provider Portal Homepage.
- 3. Disapproved activities can be found using the "Service & Claim Search" and the Services Rendered Reports for activities that were "Not Authorized."
- 4. If after disapproval the issue is resolved (i.e., eligibility and/or PCP updated), the billing activity may be re-entered and submitted by your agency for payment.
  - a. Activities can be submitted up to one year from the original date of service through Provider Portal.
  - b. Providers should contact MDH if they have any questions about these **disapproved** services.

# **Provider Portal: Exceptions Review And Resolution**

# **Section 1: Provider-Based Exceptions**

# 1.1 Category of Service (COS) Code Issues

- A. Provider # does not have the approved and active Category of Service (COS)
  - 1. Each service is associated with a COS. A COS code is assigned to a provider's Medicaid number when they first apply to provide services
  - 2. A COS code is required to be assigned to a provider number in order for billing to be processed
  - 3. This exception occurs if the provider providing the service does not have an active COS span matching the COS of the service being billed for that date.
    - a. Example: A COS span of 2/1/2022-12/31/9999 will not be billable if the date of service was 1/1/2022 as this occurred outside of the span's effective date range
  - 4. Providers should verify that the provider number used to bill the service is correct and is active. See "How To Check" below.

# B. Provider is not approved to provide services to a minor

- 1. Providers authorized to provide services to children must meet additional qualification requirements.
- 2. These Providers are set up in LTSSMaryland with a 2T COS.
- 3. This exception occurs if the Service Activity is for a person less than or equal to 18 years old on the Date of Service (DOS), and the Provider who provided the services does not have the 2T category of service.
- 4. Providers should verify that the provider number used to bill the service is correct and has the 2T COS. See "How To Check" below.

# How to Check

Providers can view their COS codes by doing to following:

- 1. Go to the Providers Tab in Provider Portal
- 2. Search for the specific provider location
- 3. All the COS codes associated with this location will be displayed

Note: If there are multiple COS codes, please click the (+) symbol to expand the list

| Provider Portal Home Alerts Services Clients Pro | viders Reports Help OTP Feedback           |                                                                          | Ac                   |
|--------------------------------------------------|--------------------------------------------|--------------------------------------------------------------------------|----------------------|
| ■ PROVIDER NUMBER SEARCH <                       | PROVIDER RESULTS - TOTAL : 3               |                                                                          | Sort By <del>•</del> |
| Provider Name / #:                               | Agency Name:                               | Provider #: { Status: Active                                             |                      |
| Status:                                          | Location Name:                             | Phone #:                                                                 | Details              |
| All                                              | Provider Attribute: DDA Community Provider | COS Codes: 2E - Career Exploration, 2H - CDS, 2I - Employment Services O |                      |
| Provider Attribute:                              | Agency Name:                               | Provider #: { Status: Active                                             |                      |
|                                                  | Location Name:                             | Phone #:                                                                 | Details              |
| Category of Service: None selected               | Provider Attribute: DDA Community Provider | COS Codes: 2C - Day Hab                                                  |                      |
|                                                  | Agency Name:                               | Provider #: 5 Status: Active                                             |                      |
|                                                  | Location Name:                             | Phone #:                                                                 | Details              |
|                                                  | Provider Attribute: DDA Community Provider | COS Codes: 2C - Day Hab, 2H - CDS, 2J - Family Supports O                |                      |

4. Clicking the blue Details button will bring you to the Provider Details page (below), which will provide the COS codes and the date span they are active for.

Note: The start date must be on or prior to the start of services and the end date should be later than the service date (generally you will see 12/31/9999 as the end date).
Provider Portal Home Alerts Services Clients Provider Reports Help OTP Feedback

| FIUNICEI FUITAI  | HUITE AIG                                                                                                  | is dervices cilents | Floviders       | neports ne    | ip OIF                        | Feeuback                  |                     |                                                             |                  |                |  |  |  |
|------------------|----------------------------------------------------------------------------------------------------|---------------------|-----------------|---------------|-------------------------------|---------------------------|---------------------|-------------------------------------------------------------|------------------|----------------|--|--|--|
| PROVIDER DETAILS |                                                                                                    |                     |                 |               |                               |                           |                     |                                                             |                  |                |  |  |  |
| PROVIDER PROFILE | AGENCY INFO                                                                                                | RMATION             |                 |               |                               |                           |                     |                                                             |                  |                |  |  |  |
|                  | Agency Name:                                                                                               |                     |                 |               |                               | Status:<br>Active         |                     |                                                             |                  |                |  |  |  |
|                  |                                                                                                    |                     |                 | _             |                               |                           |                     |                                                             | _                |                |  |  |  |
|                  | Location Name:                                                                                             |                     | Pro             | Program Type: |                               | Provider Type Code:<br>90 | Enro<br><b>36 -</b> | Enrollment Status:<br>36 - Active - Pay (Federal and State) |                  |                |  |  |  |
|                  | Provider FEIN:<br>526055211                                                                                |                     |                 | Pro<br>887    | Provider Number:<br>887278300 |                           |                     | List of Speciality Codes:                                   |                  |                |  |  |  |
|                  | cos                                                                                                    | COS Description     |                 |               |                               |                           |                     |                                                             | Spans Start Date | Spans End Date |  |  |  |
|                  | 2E                                                                                                    | Licensed DDA Vocati | ional Services  |               |                               |                           |                     |                                                             | 07/01/2019       | 12/31/9999     |  |  |  |
|                  | 2H         DDA Approved Community Development Service           2I         DDA Approved Employment Service |                     |                 |               | ces                           |                           |                     |                                                             | 07/01/2019       | 12/31/9999     |  |  |  |
|                  |                                                                                                    |                     |                 |               |                               |                           |                     |                                                             | 07/01/2019       | 12/31/9999     |  |  |  |
|                  | 2J                                                                                                    | DDA Approved Famil  | ly Supports Pro | ovider        |                               |                           |                     |                                                             | 07/01/2019       | 12/31/9999     |  |  |  |

# **Resolution Pathways**

#### A. Provider number Listed on PCP does not have the proper COS code:

- 1. Contact your RO Provider Services liaison to investigate.
- 2. If they determine your agency should be providing the service and are eligible for the code, they will work to add the COS code to your agency's account.

#### B. Provider number used to bill Is correct, PCP has the wrong provider number:

- 1. Please contact the person's CCS to determine if a PCP revision is needed to update the provider number.
- 2. If the CCS determines that a revised PCP is needed to update the provider number, the CCS will follow guidance in the Person Centered Plan Development and Authorization guidance specific to PCP revisions. CCS can also reference the LTSS manual related to updating the provider number in the PCP.
- 3. Please contact the DDA Regional Office if a revised PCP can not be created.

Note: Some exceptions are associated with incorrect billing or data entry errors and therefore not eligible for payment.

#### **1.2 Provider Number Issues**

A provider's Medicaid number may be suspended or terminated due to:

- 1. Noncompliance with the state regulations (COMAR 10.09.36 General Medical Assistance Provider Participation Criteria) or the Medicaid Provider Agreement;
- 2. Evidence of fraud, waste, abuse; or
- 3. Non-compliance with the federal community setting rule.

In the event the provider's number is terminated for cause, Maryland Medicaid sends a formal letter to the provider.

### A. Provider # has been suspended

- 1. If the Provider providing the service has an Enrollment Status that is Suspended in LTSS*Maryland* (Enrollment Status code: 51 to 60) as of the Date of service, then this exception is assigned.
- 2. Providers should verify that the provider number used to bill the service is correct and is active.

#### **B.** Provider # has been terminated

- If the Provider providing the service has an Enrollment Status = Terminated (Enrollment Status: 66 – 73) as of the Date of service, then this exception is assigned.
- 2. Providers should verify that the provider number used to bill the service is correct and is active.

### How to Check

Providers can view their provider number by doing to following:

1. Search for the service in Provider Portal

- 2. Go to the Service Details Tab
- 3. Look at the Provider # field towards the top right corner of the screen
  - If the provider number is incorrect, please discard the service and rebill under the correct number
  - If the provider number is correct, continue to the next step

| Provider Port                       | al Home Aler                                                              | s Services                                    | Clients                                | Providers   | Reports | Help | Feedback                   |      |                                                                                     |                                                                                    |          |                                            | )                       | Acc |
|-------------------------------------|---------------------------------------------------------------------------|-----------------------------------------------|----------------------------------------|-------------|---------|------|----------------------------|------|-------------------------------------------------------------------------------------|------------------------------------------------------------------------------------|----------|--------------------------------------------|-------------------------|-----|
| 05/26/2020 SERV                     | ICE DATE DETAII                                                           | .s                                            |                                        |             |         |      |                            |      |                                                                                     |                                                                                    |          |                                            |                         | ×   |
| DETAILS<br>SERVICE<br>AUTHORIZATION | Service Date:<br>05/26/2020<br>Service Type:<br>Personal Support<br>(DDA) | CLAIM S<br>Program<br>Claim #:<br>S Authorize | UMMARY<br>Type: DDA<br><br>ed Services | State Funde | ed      | Pr   | rocedure Cod<br>otal Paid: | ıde: | CLIENT INFORMATION<br>Client Name: Training-Abbott, Libble<br>ID #: 30095991L687122 | Primary Phone #:<br>MA #: 81873636485<br><u>Client Service Plan</u> C <sup>4</sup> | PF<br>Pr | ROVIDER INFORMATION<br>ovider #: 730013100 | Provider FEIN: 52057530 | 15  |

- 4. Go to the Providers Tab to search for the provider number information.
- 5. Providers can then check the enrollment status of that provider number by searching for the location, clicking the blue details button and finding the enrollment status on the right of the screen.
  - Type 36 means that the location is active.
  - If you have the "Provider # has been suspended" exception, the number will instead be between 51 to 60
  - If you have the "Provider # has been terminated" exception, the number will instead be between 66 to 73

| Provider Portal  | Home                                        | Alerts | Services  | Clients | Providers | Reports           | Help                           | OTP | Feedback                   |    |                           |            |                   |  |                  |  |
|------------------|---------------------------------------------|--------|-----------|---------|-----------|-------------------|--------------------------------|-----|----------------------------|----|---------------------------|------------|-------------------|--|------------------|--|
| PROVIDER DETAILS |                                             |        |           |         |           |                   |                                |     |                            |    |                           |            |                   |  |                  |  |
| PROVIDER PROFILE | AGENCY INFORMATION                          |        |           |         |           |                   |                                |     |                            |    |                           |            |                   |  |                  |  |
|                  | Agency Name:                                |        |           |         | Status:   |                   |                                |     |                            |    |                           |            |                   |  |                  |  |
|                  |                                             |        |           |         | Active    |                   |                                |     |                            |    |                           |            |                   |  |                  |  |
|                  |                                             |        |           |         |           |                   |                                |     |                            |    |                           |            |                   |  |                  |  |
|                  | LOCATION INFORMATION                        |        |           |         |           |                   |                                |     |                            |    |                           |            |                   |  |                  |  |
|                  | Location Name:                              |        |           |         | Progra    | Program Type: Pro |                                |     | Provider Type Code: Enroll |    |                           | nt Status: |                   |  |                  |  |
|                  |                                             |        |           |         |           |                   | 90<br>Provider Number: List of |     |                            | 90 | 90 36 - A                 |            |                   |  |                  |  |
|                  | Provider F                                  | EIN:   |           |         |           |                   |                                |     |                            |    | List of Speciality Codes: |            |                   |  |                  |  |
|                  | 52605521                                    | 1      |           |         |           |                   | 887278300                      |     |                            |    |                           |            |                   |  |                  |  |
|                  | 000                                         |        | 000 0     |         |           |                   |                                |     |                            |    |                           |            | Course Otaut Data |  | Crosse Fred Date |  |
|                  | COS                                         |        | JUS Descr | iption  |           |                   |                                |     |                            |    |                           |            | Spans Start Date  |  | Spans End Date   |  |
|                  | 2E Licensed DDA Vocational Services         |        |           |         |           |                   |                                |     |                            |    |                           |            | 07/01/2019        |  | 12/31/9999       |  |
|                  | 2H DDA Approved Community Development Servi |        |           |         |           | vices             |                                |     |                            |    |                           | 07/01/2019 | 07/01/2019        |  |                  |  |
|                  | 21 DDA Approved Employment Service          |        |           |         |           |                   |                                |     |                            |    | 07/01/2019                |            | 12/31/9999        |  |                  |  |
|                  | 2J DDA Approved Family Supports Provider    |        |           |         |           |                   |                                |     | 07/01/2019                 |    |                           | 12/31/9999 |                   |  |                  |  |

# **Resolution Pathways**

- A. The provider number used to bill the service matches the authorization on the PCP:
  - 1. Contact your RO Provider Services liaison to investigate the suspension or termination, and
  - 2. If possible, take steps to reactivate the provider number.
- **B.** Wrong Provider Number Billed:
  - 1. Please discard the service, and

- 2. Rebill under the correct number.
- C. Provider number used to bill Is correct, PCP has the wrong provider number:
  - 1. Please contact the person's CCS to determine if a PCP revision is needed to update the provider number.
  - If the CCS determines that a revised PCP is needed to update the provider number, the CCS will follow guidance in the Person Centered Plan Development and Authorization guidance specific to PCP revisions. CCS can also reference the LTSS manual related to updating the provider number in the PCP
  - 3. Please contact the DDA Regional Office if a revised PCP can not be created.

Note: Some exceptions are associated with incorrect billing or data entry errors and therefore not eligible for payment.

# **Section 2: Authorization-Based Exceptions**

# 2.1 Not Authorized Exceptions

# A. Provider not authorized for the service

- 1. If the Provider's staff selected the wrong service type when clocking in and out or submitting the billing entry, then this exception is assigned.
- 2. If the wrong Provider number was used in the PCP, then this exception is assigned.
- 3. If the wrong service type was listed on the PCP and your staff did bill under the system-expected service type, then this exception is assigned.
- 4. If the PCP that lists this service/site is not yet approved and active, then this exception is assigned.
- 5. If your agency is not listed to provide the service, then this exception is assigned.

# **B. Site Not Authorized**

- 1. If the Provider's staff selected the wrong service type when clocking in and out or submitting the billing entry, then this exception is assigned.
- 2. If the wrong Provider number was used in the PCP, then this exception is assigned.
- 3. If the wrong service type was listed on the PCP and your staff did not bill under the system-expected service type, then this exception is assigned.
- 4. If the PCP that lists this service/site is not yet approved and active, then this

exception is assigned.

5. If your agency is not listed to provide the service, then this exception is assigned.

### How to Check

1. Go to the service tile that has the billing exception and note the Service Type and Provider Number used to bill.

| Service Date:      | CLAIM SUMMARY              |                 | CLIENT INFORMATION         | PROVIDER INFORMATION |                           |                |      |
|--------------------|----------------------------|-----------------|----------------------------|----------------------|---------------------------|----------------|------|
| 05/28/2022         | Program Type:              | Procedure Code: | Client Name: Jane Test     | Primary Phone #:     | Provider #: 987654        | Provider FEIN: | 1234 |
| Service Type:      | Claim #:                   | Total Paid:     |                            |                      | Provider Name: Provider   |                |      |
| Community Living - |                            |                 | <sup>ID #:</sup> 123456789 | MA #: 123456789      | Provider Type: DDA Commun |                |      |
| Group Home         | Authorized Services Report |                 | Case Management Activities | Client Service Plan  |                           | -              |      |

2. Next, run an Authorized Services Report to verify the service type and provider number listed on the PCP.

| Provider Portal       | Home | Alerts | Services | Clients | Providers                           | Reports                           | Help     | Feedback |  |           |           |                |  |  |  |
|-----------------------|------|--------|----------|---------|-------------------------------------|-----------------------------------|----------|----------|--|-----------|-----------|----------------|--|--|--|
| REPORTS               |      |        |          |         |                                     |                                   |          |          |  |           |           |                |  |  |  |
| Category              |      |        |          |         | <ul> <li>Name</li> </ul>            |                                   |          |          |  |           |           | Data Frequency |  |  |  |
| Claims                |      |        |          |         | Provider I                          | Provider Portal Claims Report     |          |          |  |           |           | Nightly        |  |  |  |
| Claims                |      |        |          |         | Remittan                            | Remittance Advice Report          |          |          |  |           |           | Nightly        |  |  |  |
| DDA - Provider Portal |      |        |          |         | Authorize                           | thorized Clients Report Real Time |          |          |  | Real Time |           |                |  |  |  |
| DDA - Provider Portal |      |        |          |         | DDA Auth                            | norized Servi                     | ces Repo | rt       |  |           |           | Nightly        |  |  |  |
| DDA - Provider Portal |      |        |          |         | DDA Serv                            | vices Render                      | ed Repor | t        |  |           |           | Real Time      |  |  |  |
| DDA - Provider Portal |      |        |          |         | DDA State Payment Report            |                                   |          |          |  |           |           | Real Time      |  |  |  |
| EVV - Provider Portal |      |        |          |         | EW Services Overlap Report          |                                   |          |          |  |           | Real Time |                |  |  |  |
| EVV - Provider Portal |      |        |          |         | EW Services Rendered Report Nightly |                                   |          |          |  |           |           |                |  |  |  |

- 3. Fill out the required information for the Authorized Services Report
  - Select "Monthly" for services that have a monthly authorization or "Annual" for annual allotments,
  - Select the plan year and desired month(s)
- 4. Select the location, participant, and other information as desired

| Service Plan Authorization Period* | ✓ <select a="" value=""></select> |   | Service Plan Year*         | $\checkmark$                 |   | View Report |
|------------------------------------|-----------------------------------|---|----------------------------|------------------------------|---|-------------|
| Service Plan Month*                | Monthly<br>Annual                 | ~ | Service Plan Program Type* | CP, CS, DDA State Funded, FS | ~ |             |
| Agency Name/FEIN                   |                                   |   | Provider Locations*        |                              | ~ |             |
| Service Plan Service*              |                                   | ~ | Client ID/MA#              |                              |   |             |
| Client SSN#                        |                                   |   | Client Name                |                              |   |             |
| Client Region*                     |                                   | ~ | Requested Adjustment*      |                              | ~ |             |

Note: You can also access a version of the report for a specific participant by clicking on the hyperlink contained on the participant's service tile that has the exception directly

| Service Date:<br>05/31/2022 | CLAIM SUMMARY<br>Program Type: CP |
|-----------------------------|-----------------------------------|
| Service Type:               | Claim #:                          |
| Personal Supports<br>(DDA)  | Authorized Services Report        |

5. View the output and verify the provider number, authorization period, authorized service type, and the units dedicated to the service.

| 1. Verifiy provider #         |                           | 2. Verifiy Time<br>Period           | 3. Verifiy Service<br>Type |                        | 4. Verify # of<br>Units |
|-------------------------------|---------------------------|-------------------------------------|----------------------------|------------------------|-------------------------|
| Provider Location ÷<br>Number | Service Plan ÷<br>Program | Service Plan <del>0</del><br>Period | Service Plan 🗧<br>Service  | Unit ‡<br>Type         | Authorized ÷<br>Units   |
| 12345                         | СР                        | 05/01/2022 - 05/31/2022             | Personal Supports          | 15 minute<br>increment | 528                     |

- 6. View the Plan Details
  - Please select the participant's name (blue hyperlink) on the left side of the report. It will redirect you to the PCP the system is using to verify services for this time period.

| Client ÷   | Client -                         | Client ÷   | Agency 🗧 | Provider Location ÷ | Provider Location ÷ | Service Plan ‡ | Service Plan ‡          | Service Plan ÷    | Unit ‡                 | Authorized ÷ |
|------------|----------------------------------|------------|----------|---------------------|---------------------|----------------|-------------------------|-------------------|------------------------|--------------|
| ID         | Name                             | MA #       | Name     | Name                | Number              | Program        | Period                  | Service           | Type                   | Units        |
| 1234567890 | <u>John</u><br><u>Testclient</u> | 1234567890 | Agency   | Agency              | 12345               | СР             | 05/01/2022 - 05/31/2022 | Personal Supports | 15 minute<br>increment | 528          |

- Check the effective date (plan start date),
- Check the plan creation date (the date the CCS first created the plan),
- Check the Annual PCP date (the billing end date for the plan),
- Check the relevant signature documents attached to the PCP

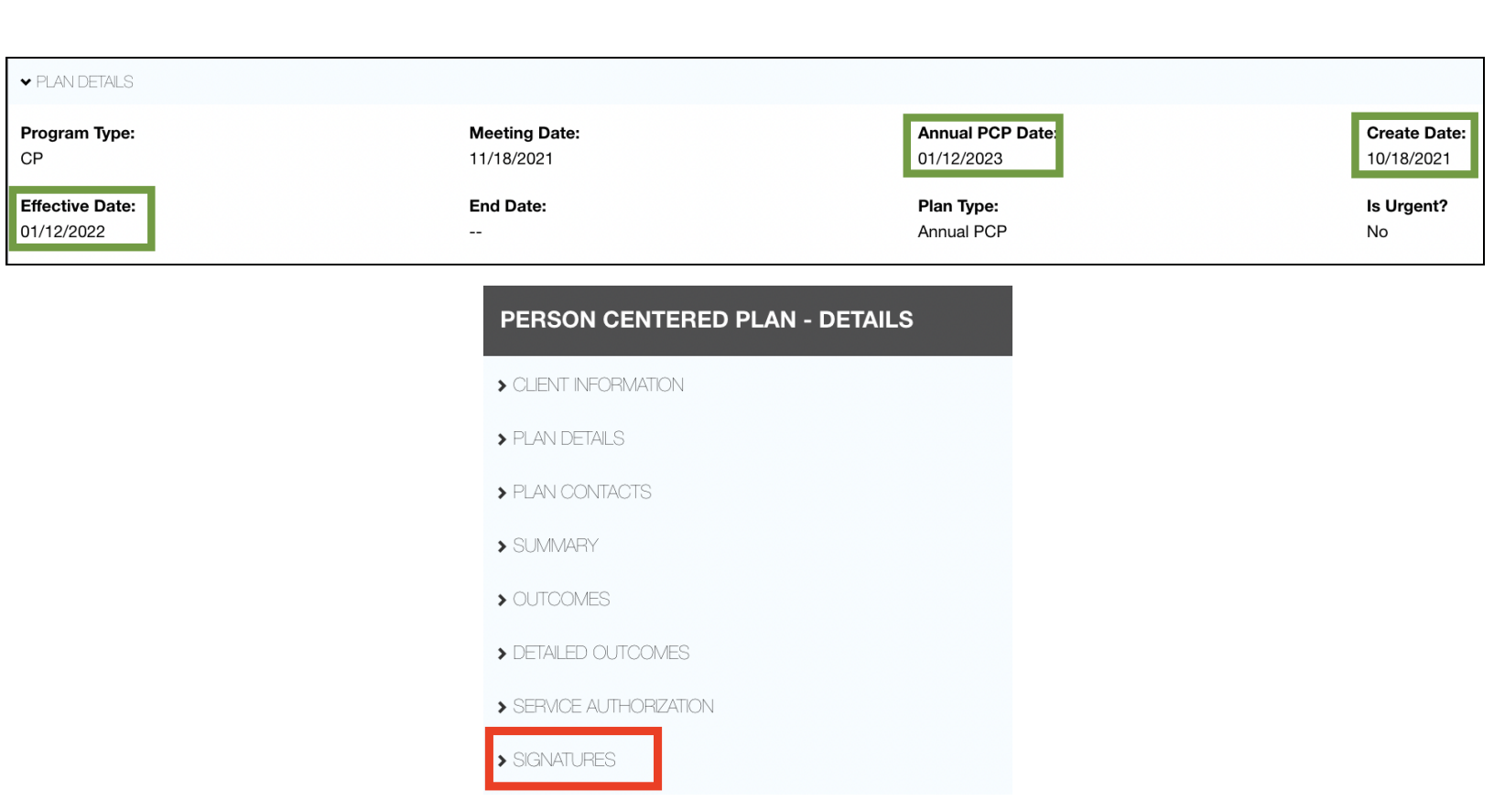

This information will help to provide additional context to the plan to determine if this is the PCP you were expecting to be billing against.

# **Resolution Pathways**

#### A. Wrong Service Type Billed

- 1. If the wrong type of service was billed, discard the service and re-enter it under the correct service type.
- 2. For EVV Services (Personal Supports), please select **"Correcting staff clock in and out"** as the category and enter a comment stating the wrong service type was entered.

#### B. Wrong Provider Number Billed

- 1. If the wrong provider number was used, discard the service, and
- 2. Re-enter it under the correct service type.

#### C. Wrong Provider Number on PCP

- 1. Please contact the person's CCS to determine if a PCP revision is needed to update the provider number.
- 2. If the CCS determines that a revised PCP is needed to update the provider number, the

CCS will follow guidance in the Person Centered Plan Development and Authorization guidance specific to PCP revisions. CCS can also reference the LTSS manual related to updating the provider number in the PCP.

3. Please contact the DDA Regional Office if a revised PCP can not be created

#### D. Unexpected PCP Being Checked

- 1. If the PCP being used to check the authorization is not the plan you expected, the PCP is likely not yet approved and active.
- 2. Please reach out to the CCS for expected approval timelines or any other clarifications.
- 3. Once the expected PCP is approved, services will drop their exceptions and proceed through the normal billing process.

#### E. Authorization found but does not extend throughout the plan year

- 1. There are times when the PCP authorizes services for a limited duration based on the assessed needs (i.e. 6 months) even though the plan is approved for the whole plan year.
- 2. You must make sure you are matching the cost detail or authorization when billing.
- 3. If there has been a change in the assessed need, please reach out to the CCS to discuss a revised PCP.
- 4. The CCS will discuss identified needs with the person and their team, and as necessary may update the PCP to reflect that change in need. The CCS will follow guidance in the Person Centered Plan Development and Authorization guidance specific to PCP revisions. CCS can also reference the LTSS manual related to PCP revisions.

### F. Authorization Not Found

- 1. If you are unable to find any evidence of your agency's authorization, please contact the CCS if you know your agency was scheduled to provide services.
- 2. The CCS will review and provide you with additional information regarding the services that were accepted by the agency during the creation of the PCP.
- 3. If the agency's services need to be added to the PCP, the CCS will discuss with the person and their team a PCP revision to add the service and agency moving forward. The CCS will follow guidance in the Person Centered Plan Development and Authorization guidance specific to PCP revisions. CCS can also reference the LTSS manual related to PCP revisions.

### G. Authorization verified but exception still exists

1. If the PCP was approved after the services were billed, you may need to re-run the services if the services are older than 30 days.

- a. This can be accomplished by selecting Edit (don't make unit changes), then Save and Submit.
- b. This will force the system to revalidate the service activity.
- 2. If this step does not work, reach out to the CCS.
  - a. They will verify if there was a service-specific end date assigned to the service.
  - b. If so, and it is determined that the service should still be provided, a revised PCP may need to be created. The CCS will follow guidance in the Person Centered Plan Development and Authorization guidance specific to PCP revisions. CCS can also reference the LTSS manual related to PCP revisions.
  - c. Please contact the DDA Regional Office if a revised PCP can not be created.
- 3. You may also reach out to the MPS team at <u>mdh.isashelp@maryland.gov</u> for additional assistance if you continue to have concerns.

Note: Some exceptions are associated with incorrect billing or data entry errors and therefore not eligible for payment.

# 2.2 No Approved Service Plan

### A. No Approved Service Plan Found

This exception means that the participant did not have an approved and active plan on the date of service. This can occur for a few reasons.

- 1. The effective date of the authorized plan is set to a date after the billed date of service;
- 2. The participant has a gap period between plan authorizations; and
- 3. The participant is not authorized for any services.

# **How to Check**

1. View the service tile to verify the date of service for the billing attempt.

| Service Date:      | CLAIM SUMMARY              |                 | CLIENT INFORMATION         |                     | PROVIDER INFORMATION                   |
|--------------------|----------------------------|-----------------|----------------------------|---------------------|----------------------------------------|
| 05/28/2022         | Program Type:              | Procedure Code: | Client Name: Jane Test     | Primary Phone #:    | Provider #: 987654 Provider FEIN: 1234 |
| Service Type:      | Claim #:                   | Total Paid:     |                            |                     | Provider Name: Provider                |
| Community Living - |                            |                 | <sup>ID #:</sup> 123456789 | MA #: 123456789     | Provider Type: DDA Community Provider  |
| Group Home         | Authorized Services Report |                 | Case Management Activities | Client Service Plan |                                        |

2. Run the Authorized Clients Report by clicking on the blue hyperlink

| Provider Portal       | Home | Alerts | Services | Clients | Providers | Reports        | Help      | Feedback |
|-----------------------|------|--------|----------|---------|-----------|----------------|-----------|----------|
| REPORTS               |      |        |          |         |           |                |           |          |
| Category              |      |        |          |         | ▲ Nar     | ne             |           |          |
| Claims                |      |        |          |         | Prov      | vider Portal ( | Claims Re | eport    |
| Claims                |      |        |          |         | Ren       | nittance Adv   | ice Repo  | t        |
| DDA - Provider Portal |      |        |          |         | Aut       | horized Clier  | nts Repor | t        |
| DDA - Provider Portal |      |        |          |         | DDA       | A Authorized   | Services  | Report   |
| DDA - Provider Portal |      |        |          |         | DDA       | A Services R   | endered   | Report   |
| DDA - Provider Portal |      |        |          |         | DDA       | A State Payn   | nent Rep  | ort      |

3. After the report generates, search for the participant. If the participant is found on the list, click on the blue hyperlink found under the Client ID column to go to the detailed view of the report

| Client ID         | Client Name     | Service Plan Type | Enrolled Program |  |
|-------------------|-----------------|-------------------|------------------|--|
| <u>1234567890</u> | Jane Testclient | Revised PCP       | CS               |  |

- 4. View the report output for the authorized services.
- 5. Look to the rightmost side of the report to verify the start and end dates of the plan.

|                   |             |                  |                                             |                   |                 |                                            |                                           | Check the<br>end date<br>PC                      | e start /<br>e of the<br>P                    |              |
|-------------------|-------------|------------------|---------------------------------------------|-------------------|-----------------|--------------------------------------------|-------------------------------------------|--------------------------------------------------|-----------------------------------------------|--------------|
| Service Plan Type | PCP Program | Enrolled Program | Special<br>Program<br>Code (SPC)            | SPC Start<br>Date | SPC End<br>Date | Service                                    | Authorized<br>for the<br>Current<br>Month | Start Date<br>on the<br>Current /<br>Future Plan | End Date<br>on the<br>Current /<br>Future Pla | e<br>/<br>an |
| Revised PCP       | CS          | CS               | CSW - DD<br>Community<br>Supports<br>Waiver | 11/23/2021        | 12/31/9999      | Community Development Services Group (1-4) | Y                                         | 03/07/2022                                       |                                               |              |
| Revised PCP       | CS          | CS               | CSW - DD<br>Community<br>Supports<br>Waiver | 11/23/2021        | 12/31/9999      | Personal Supports                          | Y                                         | 03/07/2022                                       |                                               |              |

# **Resolution Pathways**

### A. Authorization not found

- 1. If you are unable to find any evidence of your agency's authorization, please contact the CCS if you know your agency was scheduled to provide services.
- 2. The CCS will review and provide you with additional information regarding the services that were accepted by the agency during the creation of the PCP.

3. If the agency's services need to be added to the PCP, the CCS will discuss with the person and their team a PCP revision to add the service and agency moving forward. The CCS will follow guidance in the Person Centered Plan Development and Authorization guidance specific to PCP revisions. CCS can also reference the LTSS manual related to PCP revisions.

Note: Some exceptions are associated with incorrect billing or data entry errors and therefore not eligible for payment.

#### B. Authorization is after the date of service

- 1. If the start date of the plan is for the future, then the billing is not authorized during this time.
- 2. Please discard the entry and do not provide/bill for services prior to the plan's authorization.
- If you have further questions in this regard, please contact the CCS to clarify the start date for services and assistance. The CCS can review the Service Authorization section of the PCP with the provider.
- 4. Additionally, if there is an unmet need and the team needs to meet and discuss how to meet that need, please contact the CCS to help coordinate a conversation. The CCS will discuss with the person and their team a PCP revision to add the service and agency moving forward.

Note: Some exceptions are associated with incorrect billing or data entry errors and therefore not eligible for payment.

# 2.3 Multiple supported living sites authorized

# A. Multiple supported living sites authorized for the same provider on the service plan

1. This exception indicates that the Supported Living billing entry lacks an indicator for which site location the billing entry should be attributed to.

# How to Check

"How to Check" is not applicable for this exception type. The presence of this exception means you should proceed to the Resolution Pathway section of this document.

# **Resolution Pathway**

1. Select Edit on the service tile

| Activity | Comments Workflow History                                                              |
|----------|----------------------------------------------------------------------------------------|
| 4        | Status: Pending                                                                        |
| Units    | EXCEPTIONS: 1                                                                          |
|          | Multiple supported living sites authorized for the same provider on the service plan 🚯 |
|          |                                                                                        |
|          | Discard                                                                                |

2. Select the desired location

| Activity | Comments Workflow History                                                                              |                         |
|----------|----------------------------------------------------------------------------------------------------|-------------------------|
| Units    | Status: Pending<br>Edit Reason:*<br>V EXCEPTIONS: 1                                                    | Supported Living Site:* |
|          | Multiple supported living sites authorized for the same provider on the service plan $\textcircled{1}$ |                         |

- 3. Select the Edit Reason
- 4. Select Save and Submit to MDH for the billing to process

| Activity Comments Workflow History                                                                                                    |                                |
|----------------------------------------------------------------------------------------------------|--------------------------------|
| Status: Pending<br>Edit Reason:* Step 3<br>Change in Authorization<br>Incorrect Units/Cost of Service<br>Other or he same provider on | Supported Living Site:* Step 2 |
|                                                                                                    | Step 4                         |
|                                                                                                    | Discard Cancel Save            |

# **Section 3: Eligibility-Based Exceptions**

### 3.1 Client LTSS Program does not match the service plan

- 1. This exception occurs when the participant's program enrollment does not match the program listed on the PCP.
- 2. This can be seen by looking at the participant's Special Program Code (SPC) and Enrolled Program fields and comparing them against the active plan.
  - Community Pathways: DRW or DRM
  - Community Supports: CSW or CSM
  - Family Supports: FSW or FSM

# **How to Check**

#### **Option One:**

- 1. Run the Authorized Clients report
- 2. View the PCP Program and SPC fields.
- 3. Notice the mismatch between the two fields

|                  | Authorized Client Summary Report |                   |                  |             |                                          |                   |                 |  |  |  |  |
|------------------|----------------------------------|-------------------|------------------|-------------|------------------------------------------|-------------------|-----------------|--|--|--|--|
| Client ID        | Client Name                      | Service Plan Type | Enrolled Program | PCP Program | Special Program<br>Code (SPC)            | SPC Start<br>Date | SPC End<br>Date |  |  |  |  |
| 00000003         | Justin Test3                     | Revised PCP       | CS               | СР          | CSW - DD<br>Community Supports<br>Waiver | 11/15/2021        | 12/31/9999      |  |  |  |  |
| <u>000000004</u> | Charles Test4                    | Annual PCP        | CS               | CS          | CSW - DD<br>Community Supports<br>Waiver | 07/01/2021        | 12/31/9999      |  |  |  |  |

#### **Option Two:**

- 1. Go to the client profile details
- 2. View the Enrolled Programs column against the POS/PCP Program
- 3. Notice the mismatch between the two fields

| Last Name: Test5           | First Name: Paul                 | ID #: 00000005                 |                            |
|----------------------------|----------------------------------|--------------------------------|----------------------------|
| MA#:                       | POS/PCP Program:<br><b>CS</b>    | Enrolled Program:<br><b>CP</b> | MA Eligible:<br><b>Yes</b> |
| Date of Birth:             | Jurisdiction:<br>Baltimore City  | Client Region:<br>CMRO         | Primary Phone#:            |
| OTP Device Assigned:<br>No | OTP Serial Number:<br><b>N/A</b> |                                |                            |
|                            |                                  |                                | Details                    |

# **Resolution Pathways**

#### A. PCP Program does not match the participant's enrolled program

- 1. Check with the CCS to ensure that the program selected on the PCP is correct.
  - a. It may be that an error was made and a new PCP that reflects the correct program needs to be created.
- 2. The participant may be transitioning from one program to another. If so, once they are fully enrolled the services will drop this exception and proceed through the normal billing process.
  - a. Contact the ISAS team for a status update at <u>mdh.isashelp@maryland.gov</u>. The team will inform you of where the participant is in the process and alert the relevant parties as applicable to resolve the issue.
- 3. Once their eligibility or PCP information updates (as applicable) then the services will drop the exceptions and proceed through the normal billing process.

Note: Some exceptions are associated with incorrect billing or data entry errors and therefore not eligible for payment.

# **3.2 Client Ineligible for Program**

This exception occurs when the participant is missing a program enrollment in their profile. This can be seen by looking at the participant's Special Program Code (SPC), ensuring one is present, and checking the span dates (must be current).

### A. Special Program Code Field Is Blank

- 1. If the Provider's staff bills for a service for an individual that is not enrolled in a DDA program, then this exception is assigned.
- 2. To bill for Waiver services, the individual must have a DDA related Special Program Code.

#### B. Special Program Code End Date Prior to Date of Service

- 1. If the Provider's staff bills for a service after the individual has an end date prior to the service delivery, then this exception is assigned.
- 2. The Special Program Code should not have an end date prior to the date of service in order for the claim to be processed.
- 3. Note: An end date of 12/31/9999 is typical for billing and will not result in an exception.
- 4. Note: If a participant is transitioning from Community Pathways to State Funded, a participant's activities will automatically convert to state funded. This exception

type should not appear for this scenario.

- C. Special Program Code Start Date Is After the Date of Service
  - 1. If the Provider's staff bills for a service before the program enrollment date, then this exception is assigned.
  - 2. The Special Program Code should not have a start date for after the date of service.
  - 3. The individual must be enrolled in a DDA program.

# How to Check

#### **Option One**

- 1. Run the Authorized Clients report
- 2. View the SPC fields.

|                    | Authorized Client Summary Report |                   |                  |             |                                          |                   |                 |  |  |
|--------------------|----------------------------------|-------------------|------------------|-------------|------------------------------------------|-------------------|-----------------|--|--|
| Client ID          | Client Name                      | Service Plan Type | Enrolled Program | PCP Program | Special Program<br>Code (SPC)            | SPC Start<br>Date | SPC End<br>Date |  |  |
| - <u>000000001</u> | <u>Vanessa Test1</u>             | Annual PCP        | CP               | СР          |                                          | I                 |                 |  |  |
| 000000002          | Andrea Test2                     | Revised PCP       | CS               | CS          | CSW - DD<br>Community Supports<br>Waiver | 07/12/2021        | 12/31/9999      |  |  |

#### **Option Two**

- 1. Search for the participant in the Client Search section
- 2. Click details

| Last Name: <b>Test</b>             | First Name: Johnny1                     | ID #:                   | 0987654321                 |
|------------------------------------|-----------------------------------------|-------------------------|----------------------------|
| MA#: 0000000                       | POS/PCP Program:<br>CS                  | Enrolled Program:<br>CS | MA Eligible:<br><b>Yes</b> |
| Date of Birth: 1/1/0001            | Jurisdiction:<br><b>Prince George's</b> | Client Region:<br>SMRO  | Primary Phone#:            |
| OTP Device Assigned:<br><b>Yes</b> | OTP Serial Number:                      |                         |                            |
| Re-Determination Due Date:         |                                         |                         |                            |
|                                    |                                         |                         | Details                    |

3. View the Special Programs section.

| CLIENT PROFILE                    |                                    |                             |          |                           | Exp                        |
|-----------------------------------|------------------------------------|-----------------------------|----------|---------------------------|----------------------------|
| CLENT DEMOGRAPHIC OVERVIEW        |                                    |                             |          |                           |                            |
| ADDRESS TO RECEIVE SERVICES       |                                    |                             |          |                           |                            |
| ♥ WAVER/PROGRAM ENROLLMENT STATUS |                                    |                             |          |                           |                            |
| POS/PCP Type: Revised PCP         | POS/PCP Effective Date: 01/24/2022 | Annual PCP Date: 07/01/2022 |          | Financial Redetermination | on Date: <b>01/01/9999</b> |
| RECENT PROGRAM HISTORY            |                                    |                             |          |                           |                            |
| SPECIAL PROGRAM CODE              |                                    |                             |          |                           |                            |
| Special program:                  | Start Date                         |                             | End Date |                           |                            |
|                                   |                                    | No data available           |          |                           |                            |
|                                   |                                    |                             |          |                           |                            |

# **Resolution Pathway**

#### A. SPC Is Missing/Blank or the SPC has a conflicting start/end date

- The information will need to be researched and remediated as applicable.
   a. EDD may need to update the participant's profile accordingly.
- 2. Contact the ISAS team for a status update at <u>mdh.isashelp@maryland.gov</u>. The team will inform you of where the participant is in the process and alert the relevant parties as applicable to resolve the issue.
- 3. Once their eligibility information updates (as applicable) then the services will drop the exceptions and proceed through the normal billing process.

Note: Some exceptions are associated with incorrect billing or data entry errors and therefore not eligible for payment.

# 3.3 Client Not Enrolled in a DDA Program

This exception occurs when a participant's Overall Decision Form (ODF) is missing or expired. The ODF is a required form to be filed in LTSS in order for billing to be successful in Provider Portal.

- A. Approved Overall Decision Form (ODF) Missing
  - 1. If the Provider's staff bills for a service when there is no approved ODF, then this exception is assigned.
  - 2. An approved enroll overall decision form (ODF) is required.
- B. Approved Overall Decision Form (ODF) Future Disenrolled Date
  - 1. If there is a future disenroll overall decision form that is effective before the billed Date of Service, then this exception is assigned

# **How to Check**

#### **Option One:**

1. Run the Authorized Clients report

| Provider Portal       | Home | Alerts | Services | Clients | Providers                | Reports                       | Help     | Feedback |           |         |                |  |
|-----------------------|------|--------|----------|---------|--------------------------|-------------------------------|----------|----------|-----------|---------|----------------|--|
| REPORTS               |      |        |          |         |                          |                               |          |          |           |         |                |  |
| Category              |      |        |          |         | <ul> <li>Name</li> </ul> |                               |          |          |           |         | Data Frequency |  |
| Claims                |      |        |          |         | Provider F               | Provider Portal Claims Report |          |          |           | Nightly |                |  |
| Claims                |      |        |          |         | Remittance Advice Report |                               |          |          | Nightly   |         |                |  |
| DDA - Provider Portal |      |        |          |         | Authorize                | d Clients Re                  | port     |          |           |         | Real Time      |  |
| DDA - Provider Portal |      |        |          |         | DDA Auth                 | orized Servi                  | ces Repo | ort      |           |         | Nightly        |  |
| DDA - Provider Portal |      |        |          |         | DDA Serv                 | ices Render                   | ed Repor | t        |           |         | Real Time      |  |
| DDA - Provider Portal |      |        |          |         | DDA State                | DDA State Payment Report      |          |          | Real Time |         |                |  |
| EVV - Provider Portal |      |        |          |         | EVV Servi                | ces Overlap                   | Report   |          |           |         | Real Time      |  |
| EVV - Provider Portal |      |        |          |         | EVV Servi                | ces Rendere                   | ed Repor | t        |           |         | Nightly        |  |

- 2. View the Enrolled Program field for the participant.
- 3. If it is blank, it means that there is no approved enroll ODF associated with this participant

| Authorized Client Summary Report |              |                   |                  |             |  |  |  |  |
|----------------------------------|--------------|-------------------|------------------|-------------|--|--|--|--|
| Client ID                        | Client Name  | Service Plan Type | Enrolled Program | PCP Program |  |  |  |  |
| <u>00000000</u>                  | Johnny Test1 | Annual PCP        |                  | СР          |  |  |  |  |
| <u>000000001</u>                 | Jenny Test2  | Revised PCP       | CS               | CS          |  |  |  |  |

#### **Option Two:**

- 1. Search for the client under the Client Details
- 2. Look at the summary results for the participant
- 3. If the Enrolled Program has "--" it means that the participant is not properly enrolled.

| Last Name: Test                    | First Name: Johnny1                     | ID #: 098                     | 7654321                    |
|------------------------------------|-----------------------------------------|-------------------------------|----------------------------|
| MA#: 0000000                       | POS/PCP Program:<br><b>CS</b>           | Enrolled Program:<br>         | MA Eligible:<br><b>Yes</b> |
| Date of Birth: <b>1/1/0001</b>     | Jurisdiction:<br><b>Prince George's</b> | Client Region:<br><b>SMRO</b> | Primary Phone#:            |
| OTP Device Assigned:<br><b>Yes</b> | OTP Serial Number:                      |                               |                            |
| Re-Determination Due Date:         |                                         |                               |                            |
|                                    |                                         |                               | Details                    |

### **Resolution Pathway**

#### A. Enrolled Program is Blank

- 1. If the enrolled program is missing, it means that an enrollment ODF has not been entered for this participant by EDD.
- 2. Contact the ISAS team for a status update at <u>mdh.isashelp@maryland.gov</u>. The team will inform you of where the participant is in the process and alert the relevant parties as applicable to resolve the issue.
- 3. Once the appropriate overall decision is made, the services will drop that exception and proceed through the normal billing process.

Note: Some exceptions are associated with incorrect billing or data entry errors and therefore not eligible for payment.

# 3.4 Client LTSS Program does not align with MMIS waiver program

If there is a DDA Waiver Special Program Code (SPC) but there is a mismatch in the LTSS Overall Decision form, then this exception is assigned to the service activity.

Note: If the participant is State Funded, please ignore this exception. This exception regularly appears when a State Funded activity has another exception such as Provider Exceeds, Overlaps, Provider Not Authorized and so on. In that case, it is actually the other exception that should be pursued and then this exception will resolve on its own.

# How to Check

- 1. Run the Authorized Clients report
- 2. View the Enrolled Program and SPC fields.
- 3. Verify this is not a State Funded Individual
- 4. Notice the mismatch between the Enrolled Program, PCP Program, and SPC columns

| Authorized Client Summary Report |                     |                   |                  |             |                                          |                   |                 |  |  |  |
|----------------------------------|---------------------|-------------------|------------------|-------------|------------------------------------------|-------------------|-----------------|--|--|--|
| Client ID                        | Client Name         | Service Plan Type | Enrolled Program | PCP Program | Special Program<br>Code (SPC)            | SPC Start<br>Date | SPC End<br>Date |  |  |  |
| 000000006                        | <u>Darren Test6</u> | Annual PCP        | cs               | СР          | DRW - DD<br>Community Pathways<br>Waiver | 08/01/2019        | 12/31/9999      |  |  |  |
| 000000007                        | <u>Anai Test7</u>   | Annual PCP        | СР               | СР          | DRW - DD<br>Community Pathways<br>Waiver | 07/01/2011        | 12/31/9999      |  |  |  |

# **Resolution Pathways**

#### A. Mismatch - LTSS Program does not align with MMIS waiver program

- 1. If the LTSS Program does not align with MMIS waiver program, the information will need to be researched and remediated as applicable.
  - a. The PCP/ODF created may be of the wrong program type OR
  - b. EDD may need to update the participant's enrollment accordingly.
- 2. Contact the ISAS team for a status update at mdh.isashelp@maryland.gov. The team will inform you of where the participant is in the process and alert the relevant parties as applicable to resolve the issue.
- 3. Once their eligibility information updates (as applicable) then the services will drop the exceptions and proceed through the normal billing process.

Note: Some exceptions are associated with incorrect billing or data entry errors and therefore not eligible for payment.

#### **Other Exceptions Present - State Funded Participant:**

If the participant is State Funded, please ignore this exception. This exception regularly appears when a State Funded activity has another exception such as Provider Exceeds, Overlaps, Provider Not Authorized and so on. In that case, it is actually the other exception that should be pursued and then this exception will resolve on its own.

# **3.5 Client Ineligible for Medicaid**

This exception occurs in the following situations:

- A. The participant was never MA eligible
  - Note: They may still be pending enrollment
- B. The participant lost MA eligibility
- C. The participant's MA eligibility information is missing from LTSS/MMIS

# How to Check

"How to Check" is not applicable for this exception type. The presence of this exception means you should proceed to the Resolution Pathway section of this document.

# **Resolution Pathway**

### A. Client is not eligible for Medicaid

- 1. If the exception is created because the person is not eligible for Medicaid, the information will need to be researched and remediated as applicable.
  - a. EDD may need to update the participant's enrollment accordingly upon receiving proper documentation.
- 2. Contact the ISAS team for a status update at <u>mdh.isashelp@maryland.gov</u>. The team will inform you of where the participant is in the process and alert the relevant parties as applicable to resolve the issue.
- 3. Once their eligibility information updates (as applicable) then the services will drop the exceptions and proceed through the normal billing process.

Note: Some exceptions are associated with incorrect billing or data entry errors and therefore not eligible for payment.

# 3.6 Client ineligible for Medicaid but has active waiver program in MMIS

If a participant is not MA Eligible but has an active DDA SPC span, then this exception is assigned to the service activity. A participant cannot be in the Waiver without also having MA eligibility.

# How to Check

"How to Check" is not applicable for this exception type. The presence of this exception means you should proceed to the Resolution Pathway section of this document.

# **Resolution Pathway**

### A. Participant is ineligible for Medicaid but has an active SPC

- 1. The information will need to be researched and remediated as applicable.
  - a. EDD may need to update the participant's enrollment accordingly.
- 2. Contact the ISAS team for a status update at <u>mdh.isashelp@maryland.gov</u>. The team will inform you of where the participant is in the process and alert the relevant parties as applicable to resolve the issue.
- 3. Once their eligibility information updates (as applicable) then the services will drop the exceptions and proceed through the normal billing process.

Note: Some exceptions are associated with incorrect billing or data entry errors and therefore not eligible for payment.

# Section 4: Billing Exceptions

# 4.1 Exceeded Maximum Authorization

# A. Provider has exceeded the maximum authorization for the month

- 1. If the Provider's staff enters units that exceed the maximum authorization for the month, then this exception is assigned.
- 2. This exception indicates that the billing entry partially or fully exceeded the monthly authorization for that period.

# B. Provider has exceeded the maximum authorization

- 1. If the Provider's staff enters units that exceed the maximum authorization, then this exception is assigned.
- 2. This exception indicates that the billing entry partially or fully exceeded the authorization for that period.

# How to Check

1. Go to the Reports section on Provider Portal and select the Authorized Services Report.

- 2. Fill out the required information
  - Select Monthly for services that have a monthly authorization or Annual for annual allotments
  - Select the plan year and desired month(s)
  - Select the location, participant information and other information as desired

| Service Plan Authorization Period* | ✓ <select a="" value=""></select> | Service Plan Year*         | $\sim$                       |   | View Report |
|------------------------------------|-----------------------------------|----------------------------|------------------------------|---|-------------|
| Service Plan Month*                | Monthly<br>Annual                 | Service Plan Program Type* | CP, CS, DDA State Funded, FS | ~ |             |
| Agency Name/FEIN                   |                                   | Provider Locations*        |                              | ~ |             |
| Service Plan Service*              | ×                                 | Client ID/MA#              |                              |   |             |
| Client SSN#                        |                                   | Client Name                |                              |   |             |
| Client Region*                     | <b>~</b>                          | Requested Adjustment*      |                              | ~ |             |

*Note: You can also access a version of the report for a specific participant by clicking on the hyperlink contained on the participant's service tile that has the exception directly seen below.* 

| Service Date: 05/31/2022                    | CLAIM SUMMARY<br>Program Type: CP        |
|---------------------------------------------|------------------------------------------|
| Service Type:<br>Personal Supports<br>(DDA) | Claim #:<br>Authorized Services Report 🖸 |
|                                             |                                          |

#### View the output and verify the following:

- Provider number
- Authorization period pay attention to the date range!
- Authorized service type
- Units dedicated to the service
- Purple Section: Units already paid/sent to MMIS
- Purple Section: Remaining balance
- Orange Section: Units attempted to bill

| . Verifiy provider # |                | 2. Verifiy Time<br>Period | 3. Verifiy Service<br>Type |                        | 4. Verify # of<br>Units | 5. Verify #<br>paid | # of units already<br>and balance             | 6. C                   | ompare to attempte<br>remaining I             | ed bi<br>bala | lled against the nce                 |
|----------------------|----------------|---------------------------|----------------------------|------------------------|-------------------------|---------------------|-----------------------------------------------|------------------------|-----------------------------------------------|---------------|--------------------------------------|
| Provider Location =  | Service Plan 🕯 | Service Plan 🕏            | Service Plan 🗘             | Unit 🗘                 | Authorized 🕯            | Billed              |                                               | Billed Entered         |                                               |               |                                      |
| Number               | Program        | Period                    | Service                    | Туре                   | Units                   | Services Units 🕀    | Balance<br>(Authorized - Services<br>Entered) | Services<br>Units/Cost | Balance<br>(Authorized - Services<br>Entered) |               | Count of Services<br>with Exceptions |
| 887278300            | CP             | 05/01/2022 - 05/31/2022   | Personal Supports          | 15 minute<br>increment | 528                     | <u>499</u>          | 29                                            | <u>536</u>             |                                               | (8)           | 1                                    |

# **Resolution Pathways**

#### A. Partially exceeded

If the pending service partially exceeds the authorization, please reduce the billed service. This can be accomplished by doing the following:

- 1. Select the "Edit" button on the service tile
- 2. Reduce the service units/cost to be within the authorization
- 3. Enter whatever comments that may be required for the edit
- 4. Hit Save
- 5. Hit Submit

#### B. Fully exceeded

- 1. If the service fully exceeds the PCP, the service cannot be paid.
- 2. Please discard the service to remove it from your home dashboard.

#### C. Exceeded authorization but a new PCP is pending approval

- If you are aware of a new PCP pending approval that will increase the units, services will remain pending that exception until the plan is approved and active. Once this occurs the system will drop the exception in the overnight job.
- 2. No further system action is required.
- 3. Please reach out to the CCS for updates on PCP approval.

Note: Some exceptions are associated with incorrect billing or data entry errors and therefore not eligible for payment.

### **4.2 Client Exceeded Maximum Units for the Day/Week**

Meaningful day and Dedicated Hours services have a limit pre-set by the service definitions. Participants cannot exceed the daily/weekly limit across all services of that same type when combined. When billing entries exceed the limit, your agency must reduce the services accordingly in order to be paid.

### A. Client has exceeded maximum allowable Dedicated Hours for the day

- 1. Each service has a maximum number of allowable hours that can be billed daily in LTSSMaryland. (See chart below)
- 2. This exception occurs if the provider providing the service has exceeded the maximum allowable Dedicated Hours for the day across all dedicated hour service types.
- 3. Providers should verify the number of hours billed for the day for each service type billed on that day of service.

# B. Client has exceeded maximum allowable Meaningful Day services for the

day

- 1. Meaningful Day services have a maximum number of allowable hours that can be billed daily in LTSSMaryland. (See chart below)
- 2. This exception occurs if the provider providing the service has exceeded the maximum allowable Meaningful Day services for the day across all meaningful day service types.
- 3. Providers should verify the number of hours billed for the day for each service type billed on that day of service.
- C. Client has exceeded maximum allowable Meaningful Day services for the week
  - 1. Meaningful Day services have a maximum number of allowable hours that can be billed weekly in LTSSMaryland. (See chart below)
  - This exception occurs if the provider providing the service has exceeded the maximum allowable Meaningful Day services for the week across all meaningful day service types.
  - 3. Providers should verify the number of hours billed for the day for each service type billed on that day of service.

The below tables review the hour limitations in the service definitions for Meaningful Day and Dedicated Hours services.

| Combined Meaningful Day Limits                                                                                                    |                     |                     |                      |                      |  |  |  |
|----------------------------------------------------------------------------------------------------|---------------------|---------------------|----------------------|----------------------|--|--|--|
| Service Type                                                                                                    | Daily Hour<br>Limit | Daily Unit<br>Limit | Weekly Hour<br>Limit | Weekly<br>Unit Limit |  |  |  |
| <ul> <li>Employment Services -<br/>Ongoing Job Supports:</li> </ul>                                                                                                    | 10 hours            | 40 units            | 40 hours             | 160 units            |  |  |  |
| <ul> <li>Employment Services - Job<br/>Development</li> <li>Community Development<br/>Services (CDS)</li> <li>CDS Staffing ratio</li> <li>Day Habilitation Services Small<br/>and Large group</li> <li>Day Habilitation Services<br/>Staffing Ratio</li> </ul> |                     |                     |                      |                      |  |  |  |
| Career Exploration (CE)                                                                                                    | 8 hours             | 32 units            | 40 hours             | 160 units            |  |  |  |

| Combined Dedicated Hour Limits                                                                                                    |                  |                   |  |  |  |  |
|----------------------------------------------------------------------------------------------------|------------------|-------------------|--|--|--|--|
| Service Type                                                                                                    | Daily Limit Time | Daily Limit Units |  |  |  |  |
| <ul> <li>Dedicated Hours for Community Living - Group<br/>Home (1:1) AND (2:1)</li> <li>Dedicated Hours Community Living - Enhanced<br/>Supports (1:1) AND (2:1)</li> <li>Dedicated Hours for Supported Living</li> </ul> |                  |                   |  |  |  |  |
| • (1:1) AND (2:1)                                                                                                    | 24 hours         | 96 units          |  |  |  |  |

# How to Check

- 1. Run the DDA Services Rendered Report
- 2. View all the meaningful day or dedicated hour services already billed for the day or week
- 3. Count the number of units in the Units/Cost/Service Duration column for the period (Day or Week)

# **Resolution Pathways**

### A. Partially exceeded:

If the pending service partially exceeds the authorization, please reduce the billed service. This can be accomplished by doing the following:

- 1. Select the "Edit" button on the service tile
- 2. Reduce the service units/cost to be within the authorization
- 3. Enter whatever comments that may be required for the edit
- 4. Hit Save
- 5. Hit Submit

### **B. Fully exceeded**

- 1. If the service fully exceeds the service limit, the service cannot be paid.
- 2. Please discard the service to remove it from your home dashboard by selecting the discard button on the service tile

Note: Some exceptions are associated with incorrect billing or data entry errors and therefore not eligible for payment.

# <u>4.3 Activity has exceeded the maximum number of units for the day & 24-hour error</u>

### A. Maximum units for the day

- 1. Each service has a maximum number of allowable hours that can be billed daily in LTSSMaryland. (See chart above)
- 2. This exception is assigned to the Service activity group when the combined units is greater than the daily cap limit set on the service definition.
- 3. For example, Personal Supports services are limited to 96 units (24 hours) in a single day of service.
- 4. Service activity groups that exceed this authorization will throw this exception and will require providers to split the services before billing can proceed.

### B. 24 Hour Error

- 1. Each service has a maximum number of allowable hours that can be billed daily in LTSSMaryland. (See chart above)
- 2. This is not an exception, but rather an error alert that will prevent you from submitting a manual service activity.
- 3. In this case, the provider is attempting to submit an Missing Time Request (MTR) when the service spread is over 24 hours.
- 4. When you do so, you will see the red error alert seen here and will be prevented from submitting the service group to MDH.

#### Example: EVV Max Units

This service spread from 8:37 AM - 8:57 AM +1 is 24 hours and 20 minutes or 97 units in length. This exceeds the daily service maximum by 1 unit and must be reduced.

| SERVICE ACTIVITY SUMMARY                                                                                                    | SERVICE ACTIVITY SUMMARY                                                                                                    | SERVICE ACTIVITY SUMMARY                                                                                                    |  |  |  |  |
|----------------------------------------------------------------------------------------------------|----------------------------------------------------------------------------------------------------|----------------------------------------------------------------------------------------------------|--|--|--|--|
| Start Time: <                                                                                                    | Start Time: C End Time: C 11:25 PM 11:27 PM                                                                                         | Start Time: C End Time: C<br>11:28 PM 8:57 AM +1                                                                                    |  |  |  |  |
| Status: Pending Provider<br>Exception Type: Activity has exceeded the<br>maximum number of units for the day<br>Manual Edit Reason: | Status: Pending Provider<br>Exception Type: Activity has exceeded the<br>maximum number of units for the day<br>Manual Edit Reason: | Status: Pending Provider<br>Exception Type: Activity has exceeded the<br>maximum number of units for the day<br>Manual Edit Beason: |  |  |  |  |
| STAFF<br>Name:<br>ID # ^ SSN # ***-**_****                                                                                          | STAFF<br>Narr<br>ID # ^ SSN # ***-**-****                                                                                           | STAFF<br>Name:<br>ID # ^ SSN # ***_**                                                                                               |  |  |  |  |
| Phone: _<br>Detail                                                                                                    | Phone: <sup>**</sup> Details                                                                                                    | Phone: '                                                                                                    |  |  |  |  |

#### Example: EVV 24 Hour Error

This service spread is from 9:02 AM - 3:01 PM +1 (a nearly 30-hour spread). When the provider attempted to save and submit this service group, the red error message appeared.

| SERVICE ACTIVITY SUMMARY                                                                                                    | SERVICE ACT                                                                                                    | IVITY SUMMARY                         | SERVICE ACTIVIT                                                                                                    | SERVICE ACTIVITY SUMMARY         |         |  |
|----------------------------------------------------------------------------------------------------|----------------------------------------------------------------------------------------------------|---------------------------------------|----------------------------------------------------------------------------------------------------|----------------------------------|---------|--|
| Start Time: C End Time: P<br>9:02 AM 3:01 PM                                                                                                    | Start Time: •<br>3:02 PM                                                                                                    | End Time: <b>C</b><br>11:00 PM        | Start Time: C<br>11:00 PM                                                                                                    | End Time: <b>C</b><br>3:01 PM +1 |         |  |
| Status: Provider In Progress<br>Exception Type: Missing Clock-out<br>Manual Edit Reason: Forgotten Clock In/Out<br>Comment:<br>Employee forgot to clock out<br>STAFF<br>Name: Competence<br>ID # 0c21424b-6ad7- SSN # ***-**-9423<br>4755-8842-<br>db7bec6db058 | Status: Ready<br>Exception Type:<br>Manual Edit Reas<br>STAFF<br>Name: Defaulter<br>D # 21101421-db<br>46fa-b952-<br>b533629cfcd5<br>Phone: (443) 847- | on:<br>93- SSN # ***-**-4205<br>-4721 | Status: Ready<br>Exception Type:<br>Manual Edit Reason:<br>STAFF<br>Name:<br>DD # 0c21424b-6ad7-<br>4755-b8d2-<br>db7bec6db058<br>Phone: (443) 275-3200 | SSN # *** <b>-**-9423</b>        |         |  |
| Discard Edit Dotat                                                                                                    | it exceeds the                                                                                                    | Details<br>e 24-hour daily lin<br>nue | nit. Please cor                                                                                                    | Details                          | )<br>ed |  |

# **Resolution Pathways: EVV**

#### A. EVV Service Billing Correction: Single Day

If the service group is in a Pending Provider status, do the following:

- 1. Note the spread of the services.
  - The <u>last clock-out</u> time for the next day must be less than the <u>first clock-in</u> time for the prior day. I.e. with an 8:37 AM clock in, the last clock out must be no greater than 8:36 AM the next day if the services were continuous throughout the day.
  - Additionally, view the total units for the services. They must be less than or equal to 96 units for the day (including the services that go past midnight into the next day if in the same claim group).
- 2. Edit the service tile(s) you wish to reduce
- 3. Save and Submit the service(s) to MDH
- 4. Enter the remaining time as a Missing Time Request or Adjustment for the next day with the category of Correcting Staff Clock-in/Out error

#### B. EVV Service Billing Correction: Multiple Days

1. If the participant consistently has full day and overnight personal supports,

please attempt to have your staff clock out and back in at midnight so the services will split across multiple days of service.

2. Otherwise, you may have to make adjustments across multiple days as seen below.

### Example:

January 1: 9:00 AM - 9:01 AM +1 January 2: 9:02 AM - 1:01 AM +1 January 3: 1:02 AM - 10:00 PM

This is going to also result in the 24 hour error / Maximum units for the day as January 1 now has 268 units associated to it since service was continuous across the 3 days without a midnight break to split the DOS.

Example Fix: Make the following adjustments/missing time requests January 1: 9:00 AM - 11:59 PM January 2: 12:00 AM - 9:01 AM and 9:02 AM - 11:59 PM January 3: 12:00 AM - 1:01 AM and 1:02 AM - 10:00 PM

#### C. Ready or Pending MDH Billing Correction:

If you are unable to edit the last service for the day in order to resolve the 24-hour error due to the tiles being locked from edits, please reach out to ISAS to resolve the issue at mdh.isashelp@maryland.gov as soon as possible.

### **Resolution Pathway: Non-EVV**

#### **Non-EVV Service Pending Provider Billing Correction**

If the service group is in a Pending status, do the following:

- 1. Note the number of units entered for the service and compare to the maximum authorized for the service type,
- 2. Edit the service tile you wish to reduce, and
- 3. Save and Submit the service to MDH.

Note: Some exceptions are associated with incorrect billing or data entry errors and therefore not eligible for payment.

### 4.4 Overlaps

MDH only authorizes payment for one service per client at a time. When EVV service times overlap, this is considered double billing and is against MDH policy. The purpose of resolving overlap service exceptions is to remove the possibility of double billing for a service by adjusting the provider clock in or out times.

### **Types of Overlaps - Agency Resolves**

#### A. Client Overlap – Same Agency

1. If two or more staff providers from the same agency were clocked in for the same participant at the same time, this exception will be assigned.

#### Example:

- Staff A. worked from 11am-3pm and staff B. worked from 2pm-7pm.
- There is an overlap of 1 hour. Your agency will need to fix both services accordingly.
- Resolution Option: Reduce staff A's shift by 1 hour for 11PM-1:59PM

### **B. Staff Overlap - Same Provider**

1. If a staff provider is clocked in for more than one participant at the same time for the same agency, then this exception will be assigned.

### C. Staff Overlap - Same Provider, Different Program:

- 1. If a staff provider is clocked in for more than one program at the same time for the same agency, then this exception will be assigned.
- 2. Note: This only applies to provider agencies that are both DDA and Personal Assistance Services (PAS) providers.

# **Types of Overlaps - MDH Resolves**

### A. Staff Overlap - Different Provider:

Overlaps with service provided by the same staff through a different agency as they work for more than one provider.

### **B.** Client Overlap - Different Provider

Overlaps with another service provided to the participant by another agency as the participant receives care from more than one provider.

#### C. Client Overlap - Different Program

Overlaps with another service provided to the client by the same provider but for a different program and agency.

D. Staff Overlap - Different Program

Overlaps with another service provided by the same staff within the same provider for a different program

### How to Check

#### 1. Option One: EVV Services Overlap Report

One way to find overlaps is to run an EVV Services Overlap Report. Select the date range and how the services overlap - either by staff or by client and run the report. The output will show all the overlaps that have not yet been resolved. Those services with a Resolve under the actions column are available for your agency to correct. Click the blue Resolve hyperlink and it will bring you to the impacted service tile.

Select the date range and how the services overlap - either by staff or by client and run the report.

| Service Date From (mm/dd/yyyy)* | 5/1/2020 12:00:00 AM              | Service Date To (mm/dd/yyyy)* | 6/1/2020 12:00:00 AM              |
|---------------------------------|-----------------------------------|-------------------------------|-----------------------------------|
| Agency Name/FEIN                |                                   | Provider Locations*           | ×                                 |
| Staff Name                      |                                   | Staff SSN #                   | Not available for input           |
| Client Name                     |                                   | Client ID/MA#                 |                                   |
| Client SSN#                     | Not available for input           | Client Region*                | Not available for input           |
| Service*                        | Personal Supports (DDA), Personal | Service Status*               | New, Ready, Closed, Needs Authori |
| Service Overlap by*             | Staff - same agency 🗸             |                               |                                   |

Services with a Resolve under the actions column are available for your agency to correct. Click the blue Resolve hyperlink and it will bring you to the impacted service tile.

| Staff Name     | Service    | Provider                   |           |                             |                 |             |                     | Service Ove             | rlap                    |                                                                                                  |                       |                   |         |
|----------------|------------|----------------------------|-----------|-----------------------------|-----------------|-------------|---------------------|-------------------------|-------------------------|--------------------------------------------------------------------------------------------------|-----------------------|-------------------|---------|
|                | Date       | Name                       | Number    | Client Name                 | Client ID       | Client MA#  | Program             | Service                 | Service<br>Status       | Exception Type                                                                                   | Start Time            | End Time          | Actions |
| rovider, Staff | 05/05/2020 | National Children's Center | 623822300 | Training-Johns, Naomi       | 3009566AN007121 | 05656887068 | CP                  | Personal Supports (DDA) | Closed                  |                                                                                                  | 5/5/2020 12:30 PM     | 5/5/2020 1:00 PM  |         |
|                | 05/05/2020 | National Children's Center | 623822300 | L, T                        | 3009577AL797121 |             | CP                  | Personal Supports (DDA) | Provider In<br>Progress |                                                                                                  | 5/5/2020 12:30 PM     | 5/5/2020 1:15 PM  |         |
|                | 05/26/2020 | National Children's Center | 623822300 | Training-Rempel, Alivia     | 3009592LA257121 | 75500617075 | DDA State<br>Funded | Personal Supports (DDA) | Provider In<br>Progress | Client LTSS Program does not align with MMIS waiver<br>program; Staff Overlap - Same Provider;   | 5/26/2020 12:10<br>PM | 5/26/2020 1:10 PM |         |
|                | 05/26/2020 | National Children's Center | 623822300 | Training-Kemmer, Sydnee     | 3009580YS607121 | 11648527733 | DDA State<br>Funded | Personal Supports (DDA) | Pending Provider        | Client LTSS Program does not align with MMIS waiver<br>program; Staff Overlap - Same Provider;   | 5/26/2020 12:30<br>PM | 5/26/2020 1:00 PM | Resolve |
|                | 05/26/2020 | National Children's Center | 623822300 | Training-Johns, Naomi       | 3009566AN007121 | 05656887068 | CP                  | Personal Supports (DDA) | Pending Provider        | Provider has exceeded the maximum authorization for the<br>month; Staff Overlap - Same Provider; | 5/26/2020 12:30<br>PM | 5/26/2020 1:00 PM | Resolve |
| rovider, Staff | 05/26/2020 | National Children's Center | 623822300 | Training-Smith, Lucas       | 3009505UL217121 | 08266367621 | CP                  | Personal Supports (DDA) | Pending Provider        | Provider has exceeded the maximum authorization for the<br>month; Staff Overlap - Same Provider; | 5/26/2020 12:30<br>PM | 5/26/2020 1:00 PM | Resolve |
|                | 05/26/2020 | National Children's Center | 623822300 | Training-Schmeler, Chandler | 3009598HC497121 | 50462653882 | DDA State<br>Funded | Personal Supports (DDA) | Pending Provider        | Client LTSS Program does not align with MMIS waiver<br>program: Staff Overlap - Same Provider;   | 5/26/2020 12:30<br>PM | 5/26/2020 1:00 PM | Resolve |

#### 2. Option Two: Homepage

Another option is to locate the overlaps through the Provider Portal homepage under the Actions Require Resolve By Provider section. Simply click the blue numbers hyperlink to get to the list of overlaps that need to be resolved by your agency.

| ACTIONS REQUIRED |                                                                     |         |             |        |  |  |  |  |  |  |
|------------------|---------------------------------------------------------------------|---------|-------------|--------|--|--|--|--|--|--|
| ✓ REDE           | ▼ REDETERMINATION DUE FOR CLIENTS (AS OF 06/02/2022 2:41 PM)        |         |             |        |  |  |  |  |  |  |
|                  | Redetermination Due In                                              |         |             |        |  |  |  |  |  |  |
|                  | Clients with Re-Determination due in 30 days                        |         |             |        |  |  |  |  |  |  |
|                  | Clients with Re-Determination due in 60 days                        |         |             |        |  |  |  |  |  |  |
|                  | Clients with Re-Determination due in 90 days                        |         |             | 2      |  |  |  |  |  |  |
| + RESO           |                                                                     |         |             |        |  |  |  |  |  |  |
|                  | Exception Type                                                      |         |             | Counts |  |  |  |  |  |  |
|                  | Staff Overlap - Different Provider                                  |         |             |        |  |  |  |  |  |  |
| + RESO           | LVE BY PROVIDER (AS OF 06/02/2022 2:30 PM)<br>EVV SERVICES          |         |             |        |  |  |  |  |  |  |
|                  | Exception Type                                                      | Pending | In-Progress | Total  |  |  |  |  |  |  |
|                  | Activity has exceeded the maximum number of units for the day       | 3       | 0           | 3      |  |  |  |  |  |  |
|                  | Client Overlap                                                      | 1       | 1           | 2      |  |  |  |  |  |  |
|                  | Missing Clock-in                                                    | 4       | 0           | 4      |  |  |  |  |  |  |
|                  | Missing Clock-out                                                   | 22      | 2           | 24     |  |  |  |  |  |  |
|                  | No approved service plan found                                      | 2       | 2           | 4      |  |  |  |  |  |  |
|                  | Provider has exceeded the maximum authorization for the month 144 1 |         |             |        |  |  |  |  |  |  |
|                  | Provider not authorized for the service                             | 3       | 0           | 3      |  |  |  |  |  |  |
|                  | Staff Overlap - Same Provider                                       | 1       | 0           | 1      |  |  |  |  |  |  |

### **Overlap Examples**

#### **Client Overlap between two or more staff**

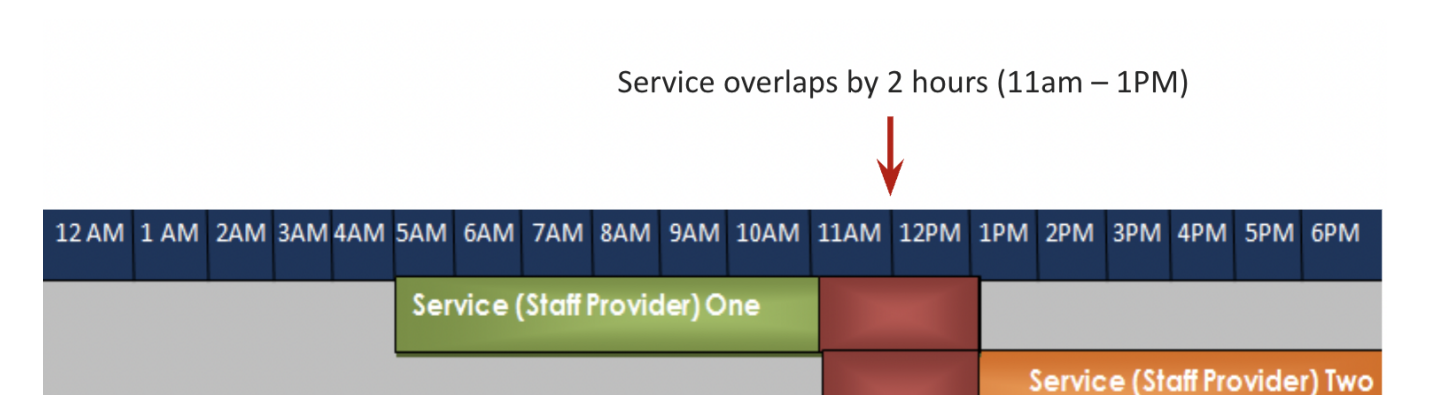

If the shift above is overlapping across programs or agencies (Pending MDH), MDH will remove all parts of the shift that overlap to prevent double billing. For the example above, this means that Service One will end at 11AM and Service Two will begin at 1PM. No one will be paid for the overlapping time.

If the overlap is pending provider as the staff both belong to the same agency (Pending Provider), you should cut the service to however is most accurate, bearing in mind that there should be no time that is shared between your staff.

#### Staff Overlap over two or more participants

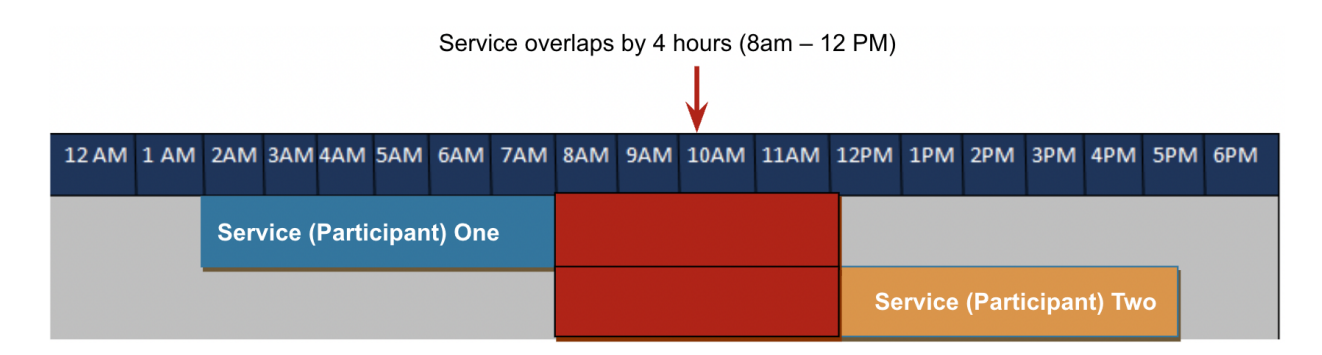

How you resolve this overlap depends on what was accurate. For example, if the staff actually stopped providing services to participant 1 at 12pm, then shorten the shift for participant 2 to begin at 12:01pm.

#### Surrounded Overlap, any overlap type

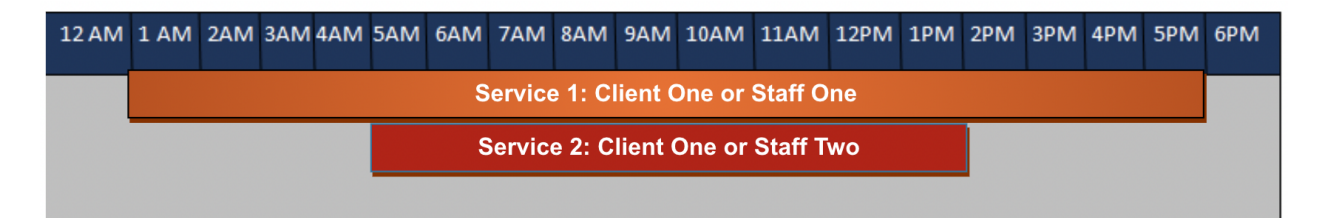

When a service overlaps to the point that a service is surrounded, you should cut the service as follows:

### Option 1:

Discard one service if it was billed in error

### Option 2:

Service 1: Reduce to 1 AM - 4:59 AM Service 2: Keep service 5 AM - 2 PM as is Service 3: Add a 2:01 PM – 6 PM on a new service tile next to Service 1

### How to Resolve

#### **Reduce or Discard Service Entries**

- 1. Once you find an overlap either through the Overlap Report or the Actions Required section of the homepage, click on the service hyperlink to go directly to the service tile.
- 2. Then, click on the blue Details button.

| Service Da<br>05/26/202<br>Service Typ<br>Personal S<br>(DDA) | ate: C<br>20 P<br>e: C<br>upports A | CLAIM SUMMARY<br>rogram Type: CP<br>Claim #:<br>uthorized Services Report | Procedure C<br>Total Paid: | Code: <b>W5810</b><br>-                        | CLIENT INFORMATION<br>Client Name: Training-Cremin, Lenor<br>ID #: 3009567EL767121 |  |  |
|---------------------------------------------------------------|-------------------------------------|---------------------------------------------------------------------------|----------------------------|------------------------------------------------|------------------------------------------------------------------------------------|--|--|
| CLAIM DE                                                      | TAILS<br>Provider                   |                                                                           |                            | SERVICE ACT                                    | TIVITY SUMMARY                                                                     |  |  |
| Claim Type:<br>Procedure C                                    | N/A<br>ode: W5810                   | Claim Status: N/A<br>Services with Exception:                             | 1                          | 12:30 PM                                       | 1:00 PM                                                                            |  |  |
| Net:<br>Total:                                                | Billed:<br>Billed:                  | Paid:<br>Paid:                                                            | Units:<br>Units:           | Status: Pending I<br>Exception Type: S         | Provider<br>Staff Overlap - Same Provider,                                         |  |  |
| Claim Creatio<br>Claim ICN:<br>RA No:<br>RA Date:             | on Date:                            |                                                                           |                            | Manual Edit Reas                               | ion:                                                                               |  |  |
|                                                               |                                     |                                                                           |                            | ID # c8e64618-15<br>4aab-9ad7-<br>0844ded63691 | 57e- SSN # ***-***                                                                 |  |  |

3. While in the service tile, you will see another hyperlink for View Overlap Service. Click on the hyperlink to navigate to the other service that overlaps with this entry.

4. After viewing the two (or more) overlapping services, decide how you would like to reduce / discard service entries.

#### Reduce Time:

- Hit the Edit button on the service tiles
- Modify the time to remove the overlap
- Hit Save
- Hit Submit

|    | Start Time.         End Til         Z           11:15 AM         I2:15 PM         I |  |  |  |  |  |  |  |  |  |
|----|-------------------------------------------------------------------------------------|--|--|--|--|--|--|--|--|--|
| ľ  | Next day Clock-out                                                                  |  |  |  |  |  |  |  |  |  |
| l  | Status: Provider In Progress                                                        |  |  |  |  |  |  |  |  |  |
| I. | Exception Type:                                                                     |  |  |  |  |  |  |  |  |  |
|    | Manual Edit Reason: * OTP Issue 🔻                                                   |  |  |  |  |  |  |  |  |  |
|    | 4 mment:                                                                            |  |  |  |  |  |  |  |  |  |
|    | 1. Sample Reason<br>2. Sample Reason<br>3. Sample Reason                            |  |  |  |  |  |  |  |  |  |
|    | STAFF                                                                               |  |  |  |  |  |  |  |  |  |

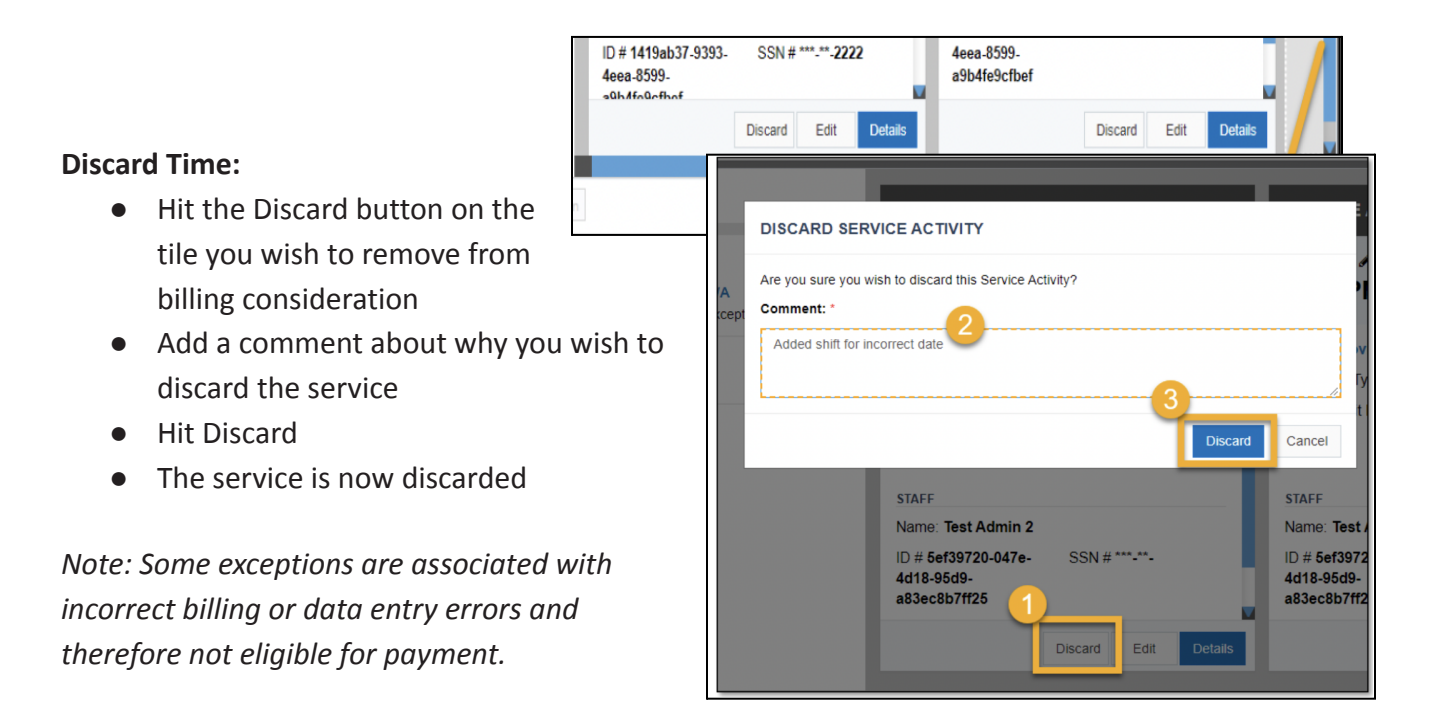

# Section 5: Rejected Residential Claims

# 5.1 Reduced/Rejected MMIS Claims for Residential Services due to Cost of Care

Residential services may be rejected from MMIS in the following situation:

1. Participants with Cost of Care (CTC) contribution expectations for residential services are required to contribute funds towards their care. When these billing activities are approved and submitted to MMIS, MMIS will reject them if the participant has not reached their monthly CTC cap.

This is not an exception, but rather expected functionality in Provider Portal as MMIS is not responsible for paying that portion of the service cost.

# How to Check

# **Option One: View the Claim Tile**

- 1. Search for the individual service using the Services Search tab
- 2. View the tile under the Claim Details
- 3. View the Cost of Care line above the Claim Creation Date

- 4. You will see if the service has a Cost to Care requirement from MMIS if there is a dollar value associated with it.
  - a. In cases where the participant owes as much or more as the service cost, it will show as Rejected as the claim status, and will have a CTC equal to the billed amount for the date of service on the Cost to Care line.
  - b. Partially paid services from MMIS will show as paid on the service tile. However, there will be a CTC amount noted on the Cost to Care line. This occurs when the participant's CTC amount is less than the cost of the service for that date.
  - c. Once it is paid off for the month, the CTC field will be blank for the rest of the month. The total paid will remain the same for this service as this is the total amount billed/owed to your agency.

#### Example:

In the example below, the participant is expected to contribute \$123.78 for this date of service, and it is a partial payment.

| Service Date:<br>03/02/2022<br>Service Type:<br>Community Living<br>- Group Home                              | CLAIM SU<br>Program T<br>Claim #:<br><u>Authorize</u> | CLAIM SUMMARY Program Type: CP Claim #: |         |  |  |  |  |  |  |  |
|----------------------------------------------------------------------------------------------------|-------------------------------------------------------|-----------------------------------------|---------|--|--|--|--|--|--|--|
| CLAIM DETAILS<br>Claim is Paid<br>Claim Type: Original<br>Procedure Code: W5600                               |                                                       |                                         |         |  |  |  |  |  |  |  |
| Net: Billed:\$                                                                                                | 561.81                                                | Paid: <b>\$561.81</b>                   | Units:1 |  |  |  |  |  |  |  |
| Total:         Billed:\$561.81         Paid:\$561.81         Units:1           Cost To Care:         \$123.78 |                                                       |                                         |         |  |  |  |  |  |  |  |
| Claim Creation Date:                                                                                          | Claim Creation Date: 03/09/2022                       |                                         |         |  |  |  |  |  |  |  |

### **Option Two: View the Remittance Advice Report**

- 1. Run the Remittance Advice Report for the applicable date of service to see the Cost to Care expectation.
- 2. Depending on how much the participant is expected to contribute, it will reduce the payment from MMIS.

- a. In cases where the participant owes as much or more as the service cost, it will show as Rejected as the claim status.
- b. Partially paid services from MMIS will show as Paid with a CTC amount indicated in the Cost To Care column. The total paid from MMIS will be reduced after considering the CTC.
- c. Once it is paid off the CTC field will be blank for the rest of the month. The total paid from MMIS will remain the same as the total cost of service.

#### Example:

Line 1: When the participant owes as much or more as the service cost, it will show as Rejected as the claim status, with the participant's CTC displayed.

Line 2: Partially paid services will show as "paid" with a partial CTC balance.

Line 3: Once the participant's CTC is exceeded, the CTC field will be blank for the rest of the month.

| Remittance Advice Detail Report |              |                 |                   |           |                   |                     |  |  |  |  |  |
|---------------------------------|--------------|-----------------|-------------------|-----------|-------------------|---------------------|--|--|--|--|--|
| Claim Status                    | Cost To Care | Net Paid Amount | Net Billed Amount | Net Units | Total Paid Amount | Total Billed Amount |  |  |  |  |  |
| Rejected                        | \$561.81     | \$561.81        | \$561.81          | 1         | \$561.81          | \$561.81            |  |  |  |  |  |
| Paid                            | \$123.78     | \$561.81        | \$561.81          | 1         | \$561.81          | \$561.81            |  |  |  |  |  |
| Paid                            |              | \$561.81        | \$561.81          | 1         | \$561.81          | \$561.81            |  |  |  |  |  |

# **Resolution Pathway**

"Resolution Pathway" is not applicable for this rejection. The system is working as designed. Rejected/reduced activities will need their balance paid through the CTC process if there is a CTC deduction assigned to the claim.

# **Provider Portal: Additional Resources**

| Topic Area                                                          | Guide                                                                       |
|---------------------------------------------------------------------|-----------------------------------------------------------------------------|
| Comprehensive user guide for navigating<br>Provider Portal          | Provider Portal User Manual for DDA Services                                |
| Service Modification Requirements for EVV<br>Manual Billing Entries | DDA Service Modification Guide                                              |
| Policy Guide for Billing EVV Services                               | DDA ISAS Policy Guide                                                       |
| Webinars                                                            | <u>Electronic Visit Verification (EVV) ISAS Services</u><br><u>Training</u> |

# **Contact Resources**

| Topic Area                                                                                                    | Lead                                          | Contact Information                                                                                                    |  |  |  |  |
|----------------------------------------------------------------------------------------------------|-----------------------------------------------|----------------------------------------------------------------------------------------------------|--|--|--|--|
| <ul> <li>* Billing Questions</li> <li>* Policy Questions</li> <li>* Participant Eligibility</li> <li>Exceptions</li> </ul> | ISAS Division                                 | MDH.ISAShelp@maryland.gov<br>410-767-1719                                                                                                    |  |  |  |  |
| <ul> <li>* Technical Issues</li> <li>* How to Questions</li> <li>* ISAS Registration</li> </ul>                            | ISAS Help Desk                                | Itsshelpdesk@Itssmaryland.org<br>1-855-463-5877                                                                                                    |  |  |  |  |
| <ul> <li>* OTP Device Issues</li> <li>* Person Centered Plan<br/>Questions</li> </ul>                                      | Coordinator of<br>Community Services<br>(CCS) | Specific to Participant                                                                                                    |  |  |  |  |
| <ul> <li>* Agency Change of<br/>Address/ PH#</li> <li>* Provider Enrollment</li> </ul>                                     | Regional Provider<br>Services Liaison         | Specific to Agency.<br>If you do not have a liaison appointed, please<br>contact the appropriate Regional Provider Services<br>Director.<br>CMRO:<br><u>https://health.maryland.gov/dda/Pages/cmro.aspx</u><br>SMRO:<br><u>https://health.maryland.gov/dda/Pages/smro.aspx</u><br>WMRO:<br><u>https://health.maryland.gov/dda/Pages/wmro.aspx</u> |  |  |  |  |
|                                                                                                    |                                               | ESRO:<br>https://health.maryland.gov/dda/Pages/esro.aspx                                                                                                    |  |  |  |  |
| * Register for Direct Deposit                                                                                              | Maryland Comptroller                          | 1-800-638-2937<br>410-260-7980<br>https://marylandtaxes.gov/divisions/gad/eft-progra<br>m.php                                                                                                    |  |  |  |  |
| * Missing Checks                                                                                                    | Check Tracing Unit                            | mdh.medicaidchecktracing@maryland.gov                                                                                                    |  |  |  |  |

# **Appendix: Specific Actions Overview**

Note: These appendices **DO NOT** review any new information not previously covered in this guidance. This section is provided to consolidate all of the specific actions previously reviewed for your convenience.

# Appendix A- Actions in Section 1: Provider-Based Exceptions

### 1A: How to verify Category of service (COS)

Providers can view their COS codes by doing to following:

- 1. Go to the Providers Tab in Provider Portal
- 2. Search for the specific location in the Provider Number Search panel, under this symbol:

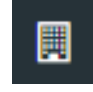

- a. All the COS codes associated with this location will be displayed
- 3. All COS codes for each location are displayed in the search results

| P | rovider Portal Home Alerts Services Clie      | nts Pro | oviders Reports  | Help C     | TP    | Feedback     |    |                             |                     |                  |              |   | A         |
|---|-----------------------------------------------|---------|------------------|------------|-------|--------------|----|-----------------------------|---------------------|------------------|--------------|---|-----------|
| ≡ | PROVIDER NUMBER SEARCH                        | <       | PROVIDER RESU    | LTS - TOTA | L:3   |              |    |                             |                     |                  |              | S | Sort By 🔻 |
|   | Provider Name / #:<br>All selected (3)        | •       | Agency Name:     |            |       |              |    | Provider #: {               |                     | Sta              | atus: Active |   |           |
|   | Statue                                        |         | Location Name:   |            |       |              |    | Phone #:                    |                     |                  |              | D | Details   |
|   | All                                           | ~       | Provider Attribu | te: DDA Co | ommur | nity Provide | er | COS Codes: 2E - Career Expl | bloration, 2H - CDS | , 2I - Employmen | t Services O |   |           |
|   | Provider Attribute:<br>DDA Community Provider |         | Agency Name:     | -          |       |              |    | Provider #: {               |                     | Sta              | atus: Active |   |           |
|   |                                               |         | Location Name:   |            |       |              | 1  | Phone #:                    |                     |                  |              | D | Details   |
|   | Category of Service:                          |         | Provider Attribu | te: DDA Co | ommur | nity Provide | er | COS Codes: 2C - Day Hab     |                     |                  |              |   |           |
|   | None selected                                 | •       | _                |            |       |              |    |                             |                     |                  |              |   |           |
|   |                                               |         | Agency Name:     |            |       |              |    | Provider #: ;               |                     | Sta              | atus: Active |   |           |
|   |                                               |         | Location Name:   | :          |       |              |    | Phone #:                    |                     |                  |              | D | Details   |
|   |                                               |         | Provider Attribu | te: DDA Co | ommur | nity Provide | er | COS Codes: 2C - Day Hab, 21 | 2H - CDS, 2J - Fami | ily Supports O   |              |   |           |

**NOTE:** If there are multiple COS codes you will need to click the (+) symbol to expand the list

1. Click the blue details button to open the details page. This page will contain the COS codes and active date spans.

| Provider Portal  | Home A                                         | lerts Services | Clients     | Providers  | Repo    | rts Help        | OTP                      | Feedback          |                           |                  |                                  |
|------------------|------------------------------------------------|----------------|-------------|------------|---------|-----------------|--------------------------|-------------------|---------------------------|------------------|----------------------------------|
| PROVIDER DETAILS |                                                |                |             |            |         |                 |                          |                   |                           |                  |                                  |
| PROVIDER PROFILE | AGENCY INFORMATION                             |                |             |            |         |                 |                          |                   |                           |                  |                                  |
|                  | Agency Name: Status: Active                    |                |             |            |         |                 |                          | Status:<br>Active |                           |                  |                                  |
|                  | LOCATION INFORMATION                           |                |             |            |         |                 |                          |                   |                           |                  |                                  |
|                  | Location Na                                    | ime:           |             |            |         | Progr           | am Type:                 |                   | Provider Type Code:       | Enroll           | ment Status:                     |
|                  |                                                |                |             |            |         |                 |                          |                   | 90                        | 36 - A           | active - Pay (Federal and State) |
|                  | Provider FE<br>526055211                       | IN:            |             |            |         | Provid<br>88727 | ler Numb<br><b>'8300</b> | er:               | List of Speciality Codes: |                  |                                  |
|                  | cos                                            | COS Des        | cription    |            |         |                 |                          |                   |                           | Spans Start Date | Spans End Date                   |
|                  | 2E Licensed DDA Vocational Services            |                |             |            |         |                 |                          |                   |                           | 07/01/2019       | 12/31/9999                       |
|                  | 2H DDA Approved Community Development Services |                |             |            |         |                 |                          |                   |                           | 07/01/2019       | 12/31/9999                       |
|                  | 2I DDA Approved Employment Service             |                |             |            |         |                 |                          |                   |                           | 07/01/2019       | 12/31/9999                       |
|                  | 2J                                             | DDA Appr       | oved Family | Supports P | rovider |                 |                          |                   |                           | 07/01/2019       | 12/31/9999                       |

**NOTE:** The "Spans Start Date must be on or prior to the start of services and the "Spans End Date" should be later than the service date (generally you will see 12/31/9999 as the end date).

#### **<u>1B: How to verify the provider number</u>**

Providers can view their provider number by doing the following:

- 1. Search for the service in the Provider Portal Services tab
- 2. Go to the Service Details Tab
- 3. Look at the Provider # field towards the top right corner of the screen

| Provider Port                       | al Home                                                            | Alerts                  | Services                                        | Clients             | Providers   | Reports | Help | Feedback                    |     |                                                                           |            |                                                                        |   | ·                                             | )                       | Acco |
|-------------------------------------|--------------------------------------------------------------------|-------------------------|-------------------------------------------------|---------------------|-------------|---------|------|-----------------------------|-----|---------------------------------------------------------------------------|------------|------------------------------------------------------------------------|---|-----------------------------------------------|-------------------------|------|
| 05/26/2020 SERV                     | ICE DATE DE                                                        | TAILS                   |                                                 |                     |             |         |      |                             |     |                                                                           |            |                                                                        |   |                                               |                         | ×    |
| DETAILS<br>SERVICE<br>AUTHORIZATION | Service Dat<br>05/26/2020<br>Service Type:<br>Personal Su<br>(DDA) | :e:<br>)<br>:<br>pports | CLAIM SU<br>Program T<br>Claim #:<br>Authorized | JMMARY<br>Type: DDA | State Funde | əd      | P    | Procedure Coo<br>otal Paid: | ie: | CLIENT INFORMATION<br>Client Name: Training-Abbo<br>ID #: 3009599IL687122 | tt, Libbie | Primary Phone #:<br>MA #: 81873636485<br><u>Cilient Service Plan</u> C | ( | PROVIDER INFORMATION<br>Provider #: 730013100 | Provider FEIN: 52057530 | 5    |

### How to view the provider number enrollment status

- 1. Go to the Providers Tab
- Your agency can view all provider numbers associated with they agency or select a specific one from the drop-down menu

| PROVIDER NUMBER SEARCH                | < |
|---------------------------------------|---|
| Provider Name / #:                    |   |
| All selected (3)                      | - |
|                                       |   |
| Status:                               |   |
| All                                   | ~ |
|                                       |   |
| Provider Attribute:                   |   |
| Personal Assistance Services - Agency | - |
|                                       |   |
| Category of Service:                  |   |
| None selected                         | - |
|                                       |   |

3. The user can see what provider numbers are active and inactive

| Agency Name:                                                                | Provider #:                                                                | Status: Inactive |         |
|-----------------------------------------------------------------------------|----------------------------------------------------------------------------|------------------|---------|
| Location Name<br>Provider Attribute: Personal Assistance Services - Agency  | Phone #:<br>COS Codes: KA - CFC Program                                    |                  | Details |
| Agency Name:                                                                | Provider #:                                                                | Status: Active   |         |
| Location Name:<br>Provider Attribute: Personal Assistance Services - Agency | Phone #:<br>COS Codes: KA - CFC Program, WH - CO Program, AD - CPAS Progra | m                | Details |

4. Click the blue details button to view the enrollment status

| Provider Portal  | Home                                     | Alerts  | Services   | Clients    | Providers     | Reports           | Help           | OTP     | Feedback                  |                                  |                  |                               |                                   |  |
|------------------|------------------------------------------|---------|------------|------------|---------------|-------------------|----------------|---------|---------------------------|----------------------------------|------------------|-------------------------------|-----------------------------------|--|
| PROVIDER DETAILS |                                          |         |            |            |               |                   |                |         |                           |                                  |                  |                               |                                   |  |
| PROVIDER PROFILE | AGENCY                                   | INFORM/ | ATION      |            |               |                   |                |         |                           |                                  |                  |                               |                                   |  |
|                  | Agency Name:                             |         |            |            |               |                   |                |         | Status:<br>Active         |                                  |                  |                               |                                   |  |
|                  | LOCATION INFORMATION<br>Location Name:   |         |            |            |               |                   | Program        | n Type: |                           | Provider Type Code:<br><b>90</b> |                  | Enrollment S<br>36 - Active - | tatus:<br>Pay (Federal and State) |  |
|                  | Provider FEIN:<br>526055211              |         |            |            |               | Provide<br>887278 | r Numbe<br>300 | r:      | List of Speciality Codes: |                                  |                  |                               |                                   |  |
|                  | COS COS Description                      |         |            |            |               |                   |                |         |                           |                                  | Spans Start Date |                               | Spans End Date                    |  |
|                  | 2E Licensed DDA Vocational Services      |         |            |            |               |                   |                |         |                           |                                  | 07/01/2019       |                               | 12/31/9999                        |  |
|                  | 2H DDA Approved Community Development Se |         |            |            |               | pment Serv        | vices          |         |                           |                                  | 07/01/2019       |                               | 12/31/9999                        |  |
|                  | 2I DDA Approved Employment Service       |         |            |            | e             |                   |                |         |                           | 07/01/2019                       |                  | 12/31/9999                    |                                   |  |
|                  | 2J                                       | 1       | DDA Approv | ved Family | / Supports Pr | rovider           |                |         |                           |                                  | 07/01/2019       |                               | 12/31/9999                        |  |

- Type 36: Active location
- Type 51-60: Provider # has been suspended
- Type 66-73: Provider # has been terminated

# Appendix B- Actions in Section 2: Authorization-Based Exceptions

**2A: How to Edit a Service Location** 

1. Select Edit on the service tile

| Activity | Comments Workflow History                                                              |  |
|----------|----------------------------------------------------------------------------------------|--|
| 4        | Status: Pending                                                                        |  |
| Units    | EXCEPTIONS: 1                                                                          |  |
|          | Multiple supported living sites authorized for the same provider on the service plan 🚯 |  |
|          | Discard Edit                                                                           |  |

#### 2. Select the desired location

| Activity          | Comments Workflow History                                                              |                                                   |
|-------------------|----------------------------------------------------------------------------------------|---------------------------------------------------|
| <b>1</b><br>Units | Status: Pending<br>Edit Reason:*<br>EXCEPTIONS: 1                                      | Supported Living Site:*    Location 1  Location 2 |
|                   | Multiple supported living sites authorized for the same provider on the service plan 🚯 |                                                   |

- 3. Select the Edit Reason
- 4. Select Save and Submit to MDH for the billing to process

#### 2B: How to Verify Service Authorization using the Authorized Client Report

1. View the service tile to verify the date of service for the billing attempt

| Service Date:      | CLAIM SUMMARY              |                 | CLIENT INFORMATION         |                     | PROVIDER INFORMATION                   |
|--------------------|----------------------------|-----------------|----------------------------|---------------------|----------------------------------------|
| 05/28/2022         | Program Type:              | Procedure Code: | Client Name: Jane Test     | Primary Phone #:    | Provider #: 987654 Provider FEIN: 1234 |
| Service Type:      | Claim #:                   | Total Paid:     |                            |                     | Provider Name: Provider                |
| Community Living - |                            |                 | <sup>ID #:</sup> 123456789 | MA #: 123456789     | Provider Type: DDA Community Provider  |
| Group Home         | Authorized Services Report |                 | Case Management Activities | Client Service Plan | ······································ |

2. Run the Authorized Clients Report by clicking on the blue hyperlink

| Provider Portal       | Home | Alerts | Services | Clients | Provid | ers  | Reports        | Help      | Feedback |
|-----------------------|------|--------|----------|---------|--------|------|----------------|-----------|----------|
| REPORTS               |      |        |          |         |        |      |                |           |          |
| Category              |      |        |          |         | •      | Nan  | ne             |           |          |
| Claims                |      |        |          |         |        | Prov | vider Portal ( | Claims Re | eport    |
| Claims                |      |        |          |         |        | Rem  | nittance Adv   | ice Repoi | t        |
| DDA - Provider Portal |      |        |          |         |        | Auth | norized Clier  | nts Repor | t        |
| DDA - Provider Portal |      |        |          |         |        | DDA  | Authorized     | Services  | Report   |
| DDA - Provider Portal |      |        |          |         |        | DDA  | Services R     | endered l | Report   |
| DDA - Provider Portal |      |        |          |         |        | DDA  | State Payn     | nent Repo | ort      |
| EVV - Provider Portal |      |        |          |         |        | EVV  | Services Ov    | verlap Re | port     |
| EVV - Provider Portal |      |        |          |         |        | EVV  | Services Re    | endered F | Report   |
| EVV - Provider Portal |      |        |          |         |        | OTP  | Assignmen      | t Report  |          |

3. After the report generates, search for the participant. If the participant is found on the list, click on the blue hyperlink found under the Client ID column to go to the detailed view of the report

| Client ID         | Client Name     | Service Plan Type | Enrolled Program |
|-------------------|-----------------|-------------------|------------------|
| <u>1234567890</u> | Jane Testclient | Revised PCP       | CS               |

- 4. View the report output for the authorized services.
- 5. Look to the rightmost side of the report to verify the start and end dates of the plan.

|                   |             |                  |                                             |                   |                 |                                            |                                           | Check th<br>end date<br>PC                       | e start /<br>e of the<br>P                     |
|-------------------|-------------|------------------|---------------------------------------------|-------------------|-----------------|--------------------------------------------|-------------------------------------------|--------------------------------------------------|------------------------------------------------|
| Service Plan Type | PCP Program | Enrolled Program | Special<br>Program<br>Code (SPC)            | SPC Start<br>Date | SPC End<br>Date | Service                                    | Authorized<br>for the<br>Current<br>Month | Start Date<br>on the<br>Current /<br>Future Plan | End Date<br>on the<br>Current /<br>Future Plan |
| Revised PCP       | CS          | CS               | CSW - DD<br>Community<br>Supports<br>Waiver | 11/23/2021        | 12/31/9999      | Community Development Services Group (1-4) | Y                                         | 03/07/2022                                       |                                                |
| Revised PCP       | CS          | CS               | CSW - DD<br>Community<br>Supports<br>Waiver | 11/23/2021        | 12/31/9999      | Personal Supports                          | Y                                         | 03/07/2022                                       |                                                |

# 2C: How to Verify Service Type and Provider number Authorized on the PCP using the Authorized Service Report

1. Go to the service tile that has the billing exception and note the Service Type and Provider Number used to bill.

|   | Service Date:      | CLAIM SUMMARY              |                 | CLIENT INFORMATION         |                     | PROVIDER INFORMATION                  |    |
|---|--------------------|----------------------------|-----------------|----------------------------|---------------------|---------------------------------------|----|
|   | 05/28/2022         | Program Type:              | Procedure Code: | Client Name: Jane Test     | Primary Phone #:    | Provider #: 987654 Provider FEIN: 123 | 84 |
| L | Service Type:      | Claim #:                   | Total Paid:     |                            |                     | Provider Name: Provider               |    |
| Ш | Community Living - |                            |                 | <sup>ID #:</sup> 123456789 | MA #: 123456789     | Provider Type: DDA Community Provider |    |
|   | Group Home         | Authorized Services Report |                 | Case Management Activities | Client Service Plan |                                       |    |

2. Run the Authorized Services Report to verify the service type and provider number listed on the PCP by clicking on the blue "view" hyperlink

| Provider Portal       | Home | Alerts | Services | Clients | Providers                | Reports        | Help    | Feedback |  |        |           |          |
|-----------------------|------|--------|----------|---------|--------------------------|----------------|---------|----------|--|--------|-----------|----------|
| REPORTS               |      |        |          |         |                          |                |         |          |  |        |           |          |
| Category              |      |        |          |         | <ul> <li>Name</li> </ul> |                |         |          |  | Data   | Frequency | Actions  |
| Claims                |      |        |          |         | Provider                 | Portal Claims  | Report  |          |  | Night/ | У         | View     |
| Claims                |      |        |          |         | Remittan                 | ce Advice Re   | port    |          |  | Night/ | У         | View     |
| DDA - Provider Portal |      |        |          |         | Authorize                | d Clients Rep  | port    |          |  | Real 1 | lime      | View     |
| DDA - Provider Portal |      |        |          |         | DDA Aut                  | norized Servie | ces Rep | ort      |  | Night/ | У         | View     |
| DDA - Provider Portal |      |        |          |         | DDA Ser                  | ices Render    | ed Repo | rt       |  | Real T | lime      | View     |
| DDA - Provider Portal |      |        |          |         | DDA Stat                 | e Payment R    | eport   |          |  | Real 1 | lime      | View DDA |
| EW - Provider Portal  |      |        |          |         | EVV Serv                 | ices Overlap   | Report  |          |  | Real 1 | lime      | View     |
| EW - Provider Portal  |      |        |          |         | EVV Serv                 | ices Rendere   | d Repor | t        |  | Night/ | У         | View     |

- 3. Fill out the required information for the Authorized Services Report
  - Select Monthly for services that have a monthly authorization or Annual for annual allotments
  - Select the plan year and desired month(s)
- 4. Select the location, participant information and other information as desired

| Service Plan Authorization Period* | Select a Value>   |   | Service Plan Year*         |                              |   | View Report |
|------------------------------------|-------------------|---|----------------------------|------------------------------|---|-------------|
| Service Plan Month*                | Monthly<br>Annual | ~ | Service Plan Program Type* | CP, CS, DDA State Funded, FS | ~ |             |
| Agency Name/FEIN                   |                   |   | Provider Locations*        |                              | ~ |             |
| Service Plan Service*              |                   | ~ | Client ID/MA#              |                              |   |             |
| Client SSN#                        |                   |   | Client Name                |                              |   |             |
| Client Region*                     |                   | × | Requested Adjustment*      |                              | ~ |             |

5. View the output and verify the provider number, authorization period, authorized service type, and the units dedicated to the service.

| 1. Verifiy provider #         |                           | 2. Verifiy Time<br>Period | 3. Verifiy Service<br>Type | 4. Verify # o<br>Units |                       |  |
|-------------------------------|---------------------------|---------------------------|----------------------------|------------------------|-----------------------|--|
| Provider Location ÷<br>Number | Service Plan ÷<br>Program | Service Plan ÷<br>Period  | Service Plan ÷<br>Service  | Unit ÷<br>Type         | Authorized ÷<br>Units |  |
| 12345                         | СР                        | 05/01/2022 - 05/31/2022   | Personal Supports          | 15 minute<br>increment | 528                   |  |

- 6. View the Plan Details
  - Select the participant's name (blue hyperlink) on the left side of the report. It will redirect you to the PCP the system is using to verify services for this time period.
  - Check the effective date (plan start date)
  - Check the plan creation date (the date the CCS first created the plan)
  - Check the Annual PCP date (the billing end date for the plan).

| ♥ PLAN DETAILS  |               |                         |                   |
|-----------------|---------------|-------------------------|-------------------|
| Program Type:   | Meeting Date: | <b>Annual PCP Date:</b> | Create Date:      |
| CP              | 11/18/2021    | 01/12/2023              | 10/18/2021        |
| Effective Date: | End Date:     | Plan Type:              | <b>Is Urgent?</b> |
| 01/12/2022      |               | Annual PCP              | No                |

# Appendix C: Actions in Section 3: Eligibility-Based Exceptions

3A: How to Verify if the participant's program enrollment matches the program

### listed on the PCP

#### **Option one:**

- 1. Run the Authorized Clients report
- 2. View the PCP Program and SPC fields

In this example notice the mismatch between the two fields

#### Authorized Client Summary Report

| Client ID | Client Name   | Service Plan Type | Enrolled Program | PCP Program | Special Program<br>Code (SPC)            | SPC Start<br>Date | SPC End<br>Date |
|-----------|---------------|-------------------|------------------|-------------|------------------------------------------|-------------------|-----------------|
| 00000003  | Justin Test3  | Revised PCP       | CS               | СР          | CSW - DD<br>Community Supports<br>Waiver | 11/15/2021        | 12/31/9999      |
| 00000004  | Charles Test4 | Annual PCP        | CS               | CS          | CSW - DD<br>Community Supports<br>Waiver | 07/01/2021        | 12/31/9999      |

#### **Option two:**

- 1. Search for the participant in the Provider Portal Clients tab
- 2. View the Enrolled Programs column against the POS/PCP Program

In this example notice the mismatch between the two fields

| Last Name: Test5                  | First Name: Paul                 | ID #: 00000005                 |                            |
|-----------------------------------|----------------------------------|--------------------------------|----------------------------|
| MA#:                              | POS/PCP Program:<br>CS           | Enrolled Program:<br><b>CP</b> | MA Eligible:<br><b>Yes</b> |
| Date of Birth:                    | Jurisdiction:<br>Baltimore City  | Client Region:<br><b>୯ଲRO</b>  | Primary Phone#:            |
| OTP Device Assigned:<br><b>No</b> | OTP Serial Number:<br><b>N/A</b> |                                |                            |
|                                   |                                  |                                | Details                    |

# 3B: How to Verify the Special Program Code (SPC) and SPC Date Span

#### **Option One**

- 1. Run the Authorized Clients report
- 2. View the SPC fields

#### Authorized Client Summary Report

| Client ID | Client Name   | Service Plan Type | Enrolled Program | PCP Program | Special Program<br>Code (SPC)            | SPC Start<br>Date | SPC End<br>Date |
|-----------|---------------|-------------------|------------------|-------------|------------------------------------------|-------------------|-----------------|
| 000000001 | Vanessa Test1 | Annual PCP        | СР               | СР          |                                          | I                 |                 |
| 000000002 | Andrea Test2  | Revised PCP       | CS               | CS          | CSW - DD<br>Community Supports<br>Waiver | 07/12/2021        | 12/31/9999      |

| MA#: 0000000                       | POS/PCP Program:<br><b>CS</b>    | Enrolled Program:<br>CS | MA Eligible:<br><b>Yes</b> |
|------------------------------------|----------------------------------|-------------------------|----------------------------|
| Date of Birth: <b>1/1/0001</b>     | Jurisdiction:<br>Prince George's | Client Region:<br>SMRO  | Primary Phone#:            |
| OTP Device Assigned:<br><b>Yes</b> | OTP Serial Number:               |                         |                            |
| Re-Determination Due Date:         |                                  |                         |                            |
|                                    |                                  |                         | Details                    |

3. Click the Waiver/Program Enrollment STatus and view the Special Program Code section

| CLIENT PROFILE                    |                                    |                             |          |                          | Expand All 🗸       |
|-----------------------------------|------------------------------------|-----------------------------|----------|--------------------------|--------------------|
| CLENT DEMOGRAPHIC OVERVIEW        |                                    |                             |          |                          |                    |
| > ADDRESS TO RECEIVE SERVICES     |                                    |                             |          |                          |                    |
| ♥ WAMER/PROGRAM ENROLLMENT STATUS |                                    |                             |          |                          |                    |
| POS/PCP Type: Revised PCP         | POS/PCP Effective Date: 01/24/2022 | Annual PCP Date: 07/01/2022 |          | Financial Redeterminatio | n Date: 01/01/9999 |
| ▶ RECENT PROGRAM HISTORY          |                                    |                             |          |                          |                    |
| SFECIAL FROGRAM CODE              |                                    |                             |          |                          |                    |
| Special program:                  | Start Date                         |                             | End Date |                          |                    |
|                                   |                                    | No data available           |          |                          |                    |
|                                   |                                    |                             |          |                          |                    |

# **3C: How to Verify Participant's DDA Enrolled Program**

#### **Option One**

- 1. Run the Authorized Clients report
- 2. View the Enrolled Program field for the participant
  - a. If it is blank, it means that there is no approved enroll ODF associated with this participant

| Authorized Client Summary Report |              |                   |                  |             |  |  |  |  |  |  |  |
|----------------------------------|--------------|-------------------|------------------|-------------|--|--|--|--|--|--|--|
| Client ID                        | Client Name  | Service Plan Type | Enrolled Program | PCP Program |  |  |  |  |  |  |  |
| <u>00000000</u>                  | Johnny Test1 | Annual PCP        |                  | СР          |  |  |  |  |  |  |  |
| <u>00000001</u>                  | Jenny Test2  | Revised PCP       | CS               | CS          |  |  |  |  |  |  |  |

#### **Option Two**

- 1. Search for the client under the Client Search
- 2. Look at the summary results for the participant
  - a. If the Enrolled Program has "- -" it means that the participant is not properly enrolled

| Last Name: Test             | First Name: Johnny1                     | ID #: 09               | 987654321                  |
|-----------------------------|-----------------------------------------|------------------------|----------------------------|
| MA#: 0000000                | POS/PCP Program:<br><b>CS</b>           | Enrolled Program:<br>  | MA Eligible:<br><b>Yes</b> |
| Date of Birth: 1/1/0001     | Jurisdiction:<br><b>Prince George's</b> | Client Region:<br>SMRO | Primary Phone#:            |
| OTP Device Assigned:<br>Yes | OTP Serial Number:                      |                        |                            |
| Re-Determination Due Date:  |                                         |                        |                            |
|                             |                                         |                        | Detaile                    |

# 3D: How to Identify a SPC Mismatch Between LTSS and MMIS

- 1. Run the Authorized Clients report
- 2. View the Enrolled Program and SPC fields
- 3. Verify this is not a State Funded Individual (seen in the 'Enrolled Program' column)
- 4. Verify the information provided in the Enrolled Program, PCP Program, and SPC columns

#### **Authorized Client Summary Report**

| Client ID        | Client Name  | Service Plan Type | Enrolled Program | PCP Program | Special Program<br>Code (SPC)            | SPC Start<br>Date | SPC End<br>Date |
|------------------|--------------|-------------------|------------------|-------------|------------------------------------------|-------------------|-----------------|
| <u>200000006</u> | Darren Test6 | Annual PCP        | cs               | СР          | DRW - DD<br>Community Pathways<br>Waiver | 08/01/2019        | 12/31/9999      |
| 200000007        | Anai Test7   | Annual PCP        | СР               | CP          | DRW - DD<br>Community Pathways<br>Waiver | 07/01/2011        | 12/31/9999      |

# **Appendix D - Actions in Section 4: Billing Exceptions**

#### 4A: How to Review the Allowed Amount of Billable Service Hours and Hours

#### **Exceeding the Authorized Amount**

1. Go to the Reports section on Provider Portal and select the Authorized Services Report.

| Provider Portal       | Home | Alerts | Services | Clients | Providers                | Reports       | Help     | Feedback |  |  |              |    |            |
|-----------------------|------|--------|----------|---------|--------------------------|---------------|----------|----------|--|--|--------------|----|------------|
| REPORTS               |      |        |          |         |                          |               |          |          |  |  |              |    |            |
| Category              |      |        |          |         | <ul> <li>Name</li> </ul> |               |          |          |  |  | Data Frequer | су | Actions    |
| Claims                |      |        |          |         | Provider I               | Portal Claims | Report   |          |  |  | Nightly      |    | View       |
| Claims                |      |        |          |         | Remittan                 | ce Advice Re  | port     |          |  |  | Nightly      |    | View       |
| DDA - Provider Portal |      |        |          |         | Authorize                | d Clients Re  | port     |          |  |  | Real Time    |    | View       |
| DDA - Provider Portal |      |        |          |         | DDA Auth                 | norized Servi | ces Repo | ort      |  |  | Nightly      |    | View       |
| DDA - Provider Portal |      |        |          |         | DDA Serv                 | ices Render   | ed Repor | t        |  |  | Real Time    |    | View       |
| DDA - Provider Portal |      |        |          |         | DDA Stat                 | e Payment R   | eport    |          |  |  | Real Time    |    | View DDA 9 |
| EVV - Provider Portal |      |        |          |         | EVV Serv                 | ices Overlap  | Report   |          |  |  | Real Time    |    | View       |
| EVV - Provider Portal |      |        |          |         | EVV Serv                 | ices Rendere  | d Repor  |          |  |  | Nightly      |    | View       |
|                       |      |        |          |         | -                        | -             |          |          |  |  |              |    |            |

- 2. Fill out the required information
- Select Monthly for services that have a monthly authorization or Annual for annual allotments
- Select the plan year and desired month(s)
- Select the location, participant information and other information as desired

| Service Plan Authorization Period*<br>Service Plan Month* | Select a Value> Monthly | Service Plan Year*<br>Service Plan Program Type* | CP, CS, DDA State Funded, FS | ~ | View Report |
|-----------------------------------------------------------|-------------------------|--------------------------------------------------|------------------------------|---|-------------|
| Agency Name/FEIN                                          | Annual                  | Provider Locations*                              |                              | ~ |             |
| Service Plan Service*                                     | <b>~</b>                | Client ID/MA#                                    |                              |   |             |
| Client SSN#                                               |                         | Client Name                                      |                              |   |             |
| Client Region*                                            |                         | Requested Adjustment*                            |                              | ~ |             |

View the output and verify the following:

- Provider number
- Authorization period pay attention to the date range
- Authorized service type
- Units dedicated to the service
- Purple Section: Units already paid/sent to MMIS
- Purple Section: Remaining balance
- Orange Section: Units attempted to bill

| 1. Verifiy provider # |                | 2. Verifiy Time<br>Period | 3. Verifiy Service<br>Type |                        | 4. Verify # of<br>Units | 5. Verify #<br>paid | <pre># of units already and balance</pre>     | 6. C                   | ompare to attempted I<br>remaining bal          | billed against the ance              |
|-----------------------|----------------|---------------------------|----------------------------|------------------------|-------------------------|---------------------|-----------------------------------------------|------------------------|-------------------------------------------------|--------------------------------------|
| Provider Location #   | Service Plan 🕏 | Service Plan 🕏            | Service Plan               | Unit 🗘                 | Authorized 🕏            |                     | Billed                                        |                        | Entered                                         |                                      |
| Number                | Program        | Period                    | Service                    | Туре                   | Units                   | Services Units 🕀    | Balance<br>(Authorized - Services<br>Entered) | Services<br>Units/Cost | Balance ÷<br>(Authorized - Services<br>Entered) | Count of Services<br>with Exceptions |
| 887278300             | СР             | 05/01/2022 - 05/31/2022   | Personal Supports          | 15 minute<br>increment | 528                     | <u>499</u>          | 29                                            | <u>536</u>             | (8)                                             | 1                                    |

#### Example

In this example we see that the agency is allowed to bill up to 96 units – they already billed for the allowed 96 units and have 0 units left – they entered 168 units- they have exceeded the allowed units by 72 and have 3 services pending with exceptions.

| Authorized 🕏 |                | Billed                                        | Entered                  |                                               |                   |          |
|--------------|----------------|-----------------------------------------------|--------------------------|-----------------------------------------------|-------------------|----------|
| Units        | Billed Units 🖯 | Balance<br>(Authorized - Services<br>Entered) | Services 🗘<br>Units/Cost | Balance<br>(Authorized - Services<br>Entered) | Count of Services | \$       |
| 96           | <u>96</u>      | 0                                             | <u>168</u>               | (72)                                          |                   | <u>3</u> |

The agency will need to discard all service time that exceeds the allowed 96 units.

#### **4B: Meaningful Day Hour Limit**

| Combined Meaningful Day Limits                                      |                     |                     |                      |                      |  |  |
|---------------------------------------------------------------------|---------------------|---------------------|----------------------|----------------------|--|--|
| Service Type                                                        | Daily Hour<br>Limit | Daily Unit<br>Limit | Weekly Hour<br>Limit | Weekly<br>Unit Limit |  |  |
| <ul> <li>Employment Services -<br/>Ongoing Job Supports:</li> </ul> | 10 hours            | 40 units            | 40 hours             | 160 units            |  |  |

| <ul> <li>Employment Services - Job</li> <li>Development</li> </ul> |         |          |          |           |
|--------------------------------------------------------------------|---------|----------|----------|-----------|
| Community Development                                              |         |          |          |           |
| Services (CDS)                                                     |         |          |          |           |
| CDS Staffing ratio                                                 |         |          |          |           |
| • Day Habilitation Services Small                                  |         |          |          |           |
| and Large group                                                    |         |          |          |           |
| Day Habilitation Services                                          |         |          |          |           |
| Staffing Ratio                                                     |         |          |          |           |
| • Career Exploration (CE)                                          | 8 hours | 32 units | 40 hours | 160 units |

# 4C: Dedicated Hour Limit

| Combined Dedicated Hour Limits                                                                                                    |                  |                   |  |  |  |  |
|----------------------------------------------------------------------------------------------------|------------------|-------------------|--|--|--|--|
| Service Type                                                                                                    | Daily Limit Time | Daily Limit Units |  |  |  |  |
| <ul> <li>Dedicated Hours for Community Living - Group<br/>Home (1:1) AND (2:1)</li> <li>Dedicated Hours Community Living - Enhanced<br/>Supports (1:1) AND (2:1)</li> <li>Dedicated Hours for Supported Living</li> <li>(1:1) AND (2:1)</li> </ul> | 24 hours         | 96 units          |  |  |  |  |